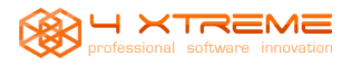

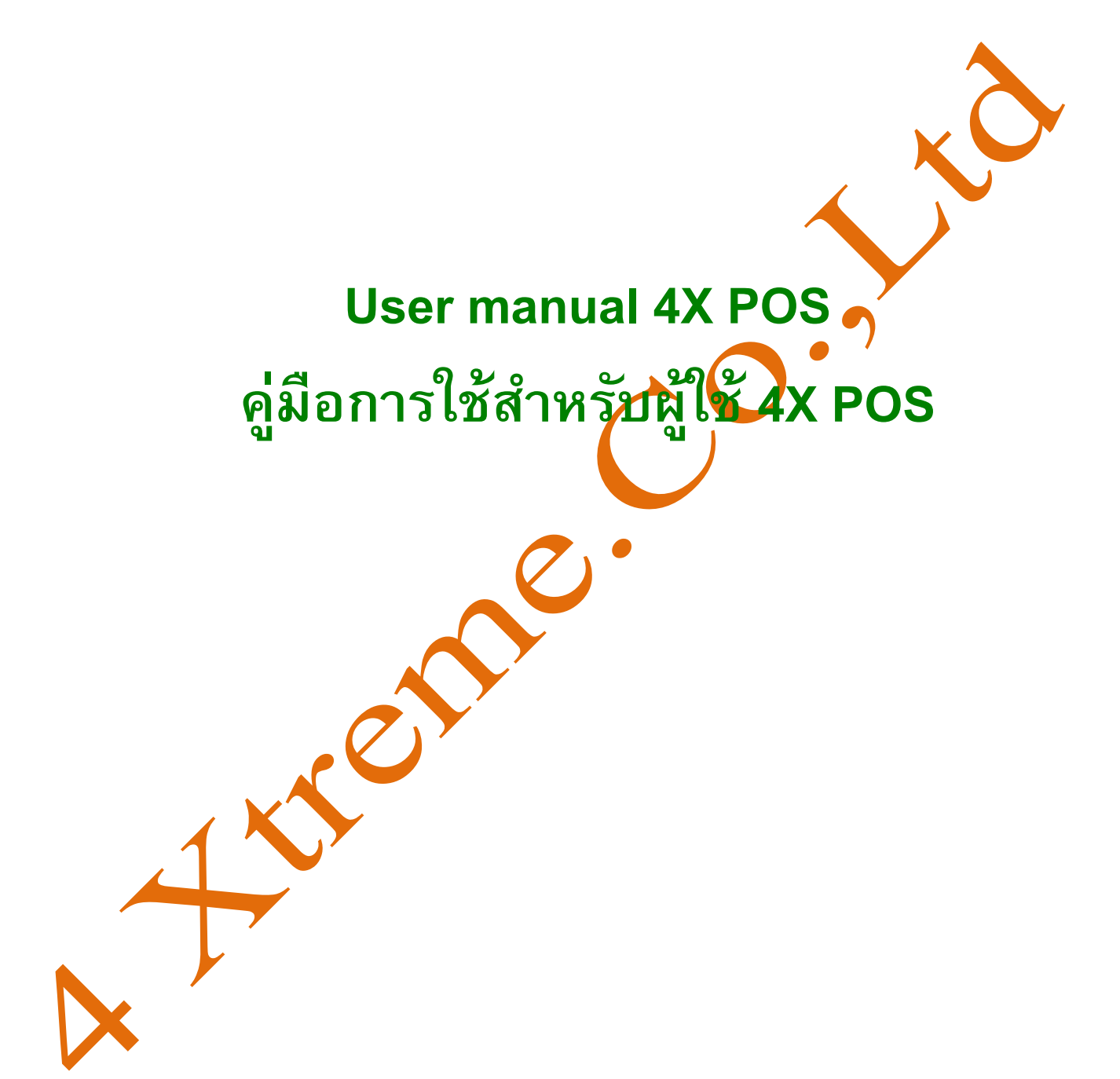

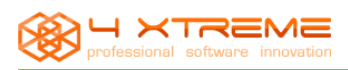

### คู่มือการใช้งานโปแกรม 4 Xtreme POS

คู่มือเล่มนี้เป็นคู่มือการใช้งานโปรแกรม 4 Xtreme POS ซึ่งเป็นโปรแกรม opensource เนื้อหาในคู่มือนี้ ส่วนใหญ่ เป็นการแนะนำการใช้งานโปรแกรม การขายสินค้า การสร้างลูกค้าการกำหนดยอดหนึ่ของลูกค้า การสร้างสินค้ารับ การ รับสินค้าเข้าคลังสินค้าการตั้งภาษีทั้งตัวสินค้า และตัวลูกค้ารวมไปถึงการออกรายงานการขาย ยอดขายประจำวัน หรือตาม ระยะเวลาที่กำาหนดในการออกรายงาน การปรับแต่งโปรแกรมเบื้องต้น เช่น การสร้าง User ใช้งานการกำหนดสิทธิในการ เข้าถึงโปรแกรม 4 Xtreme POS ซึ่งกลุ่มผู้แต่งหวังเป็นอย่างยิ่งว่าจะเป็นประโยชน์ให้กับผู้อ่านไม่มากกี่น้อย หากตัวคู่มือหรือรายละเอียดอันใดกีดี มีข้อผิดพลาดประการใดกลุ่มผู้แต่ก็ขออภัยมา ณ ที่นี้ด้วย

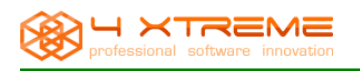

## สารบัญ

| หัวเรื่อง หน้า                          |    |
|-----------------------------------------|----|
| <u>1. การ Login เข้าใช้ระบบ</u>         | 4  |
| 2. Module ใช้งานของโปรแกรม 4 Xtreme POS | 5  |
| 3 Module Main                           | 5  |
| 3.1 Function : Sales                    | 6  |
| 3.2 Function : Edit sales               | 9  |
| 3.3 Function : Customers                | 14 |
| 3.4 Function : Payments 1               | 5  |
| 3.5 Function : Close cash               | 16 |
| 3.6 Function : Cash closed 1            | 6  |
| 4. Module Administration 1              | 7  |
| 4.1 Function : Customers 1              | 7  |
| 4.2 Function : Stock 1                  | 9  |
| 4.3 Function : Sales                    | 29 |
| 4.4 Function : Maintenance              | 33 |
| 5. Module System                        | 36 |
| 5.1 Function : Change Password          | 36 |
| 5.2 Function : Configuration            | 37 |
| 5.3 Function : Printer                  | 37 |
| 5.4 Function : Exit                     | 37 |
|                                         |    |

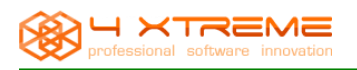

### 1. การ Login เข้าระบบ 4 Xtreme POS

### LogIn เพื่อเข้าใช้งานโปรแกรม

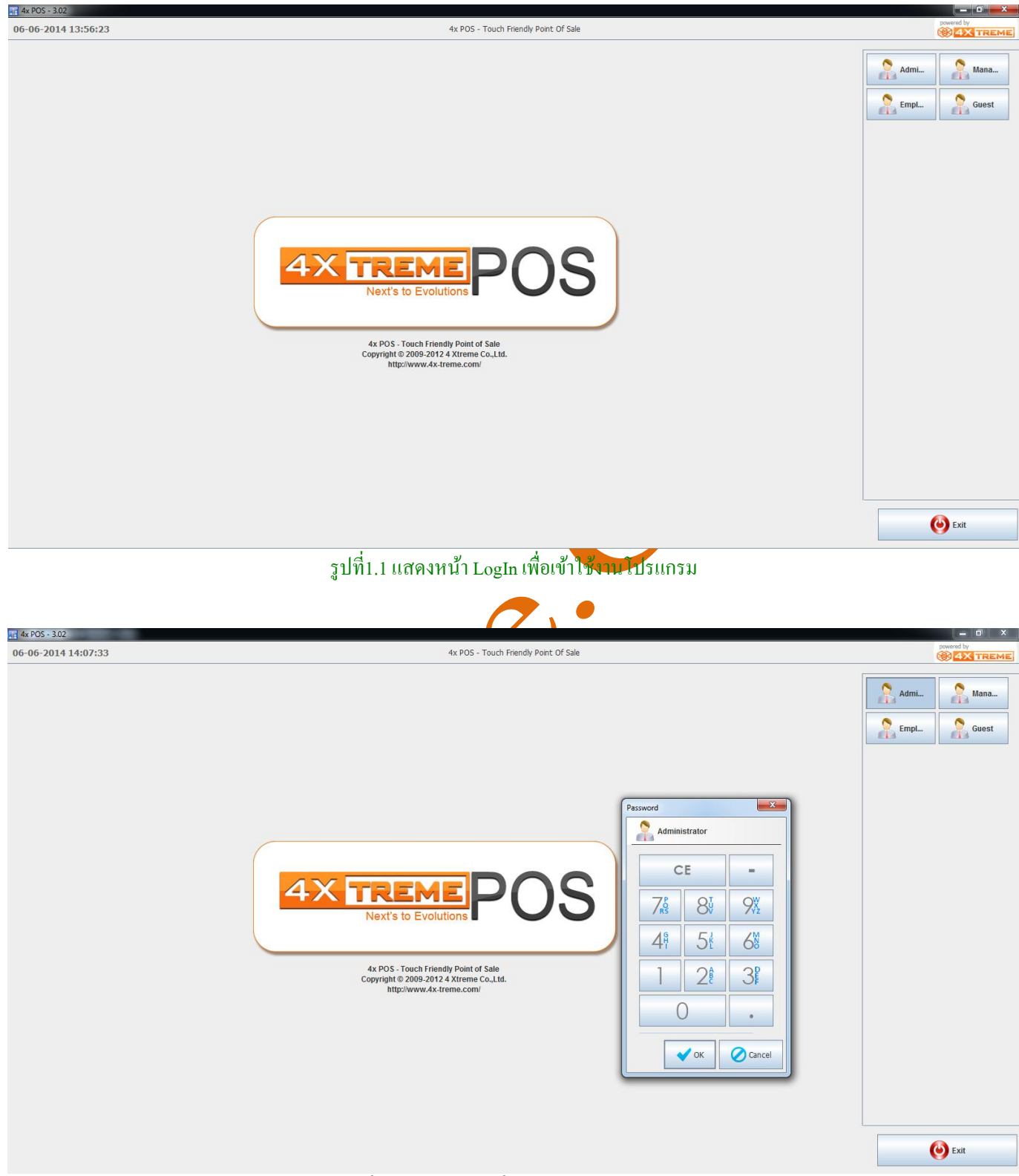

รูปที่1.2 ใส่รหัสผ่านเพื่อเข้าไปใช้งานโปรแกรม

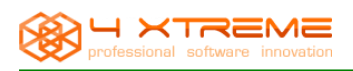

### <u>2. Module ใช้งานของโปรแกรม 4 Xtreme POS</u>

เมื่อทำการ LogIn เข้ามาแล้วหน้าแรกที่ปรากฏคือหน้าการขายคังรูปที่2.1

| 4x POS - 3.02                                                      | Statistics. | ENG CARGO IN | _            |            |                        |        |    |        |         |            |            |       |
|--------------------------------------------------------------------|-------------|--------------|--------------|------------|------------------------|--------|----|--------|---------|------------|------------|-------|
| 06-06-2014 14:11:48                                                |             |              |              | 4x POS - T | ouch Friendly Point Of | Sale   |    |        |         |            | powered by | TREME |
| Main 🛞                                                             | (02:10 295) | i            | <b>•</b> 🔀 1 | ? 🔳 ·      | ×                      |        |    |        |         | %          | 3          | •     |
| Sales                                                              | K           | Item         | Price        | e          | Units                  | Taxes  |    | Value  |         |            |            |       |
| Edit Sales                                                         | ดินสอ       |              |              | \$10.00    | x1                     |        | 0% |        | \$10.00 | CE         | *          | -     |
| Customer Payment                                                   |             |              |              |            |                        |        |    |        |         | 1 2        | 3          | _     |
| -> Payments                                                        |             |              |              |            |                        |        |    |        |         | 1 5        | 1          | +     |
| Close Cash                                                         |             |              |              |            |                        |        |    |        |         | 4 3        | 0          |       |
|                                                                    |             |              |              |            |                        |        |    |        |         | 7 8        | 9          | _     |
| Administration                                                     |             |              |              |            |                        |        |    |        |         | 0          |            |       |
| Customers                                                          |             |              |              |            |                        |        |    |        |         |            |            |       |
| Stock                                                              |             |              |              |            |                        |        |    |        |         |            |            |       |
| Sales                                                              |             |              |              |            |                        |        |    |        |         | Tax Exempt | +          |       |
| Maintenance                                                        |             |              |              |            |                        |        |    |        | •       |            |            |       |
| Presence Management                                                |             |              |              |            |                        | Subtot | al | Taxes  | Total   |            |            |       |
|                                                                    |             |              |              |            |                        | \$10.0 | 0  | \$0.00 | \$10.00 |            |            |       |
| System  Change Password Configuration Printers Check In/Out Logout | Category St | andard       |              |            |                        |        |    |        |         |            |            | •     |

#### รูปที่2.1 แสดงหน้าจอทำการขายหลังจาก Login เข้าใช้งาน

Module การใช้งานของโปรแกรม 4 Xtreme POS จะประกอบด้วยหลักดังนี้ Module : Main มี Function การใช้งานคือ

- Module: Main IJ Function fils 18411490
  - 1. Sales คือหน้าทำการขายสินค้า
  - 2. Edit sales คือหน้าแก้ใขการขายเช่นการเรียกอื่นของ
  - 3. Customers คือแสดงรายชื่อลูกกับเละข้อมูลของลูกค้าที่มีการค้างชำระ
  - 4. Payments คือรายการจ่ายทั้ง การรับเข้าและการจ่ายออกเงินเงินในถาคเก็บเงิน
  - 5. Close cash คือการปิดแอดขายเพื่อนับเงินในถาดเก็บเงิน
  - 6. Cash closed คือรายงานการปีคยอดขายในแต่ละครั้ง

### Module : Administration มี Function การใช้งานคือ

- 1. Customers กือ Function ที่ทำหน้าที่สร้างลูกค้าหรือ member ลูกค้า รวมถึงรายงานตัวลูกค้า
- 2. Stock คือ Function ที่เกี่ยวกับสินค้าเช่นสร้างสินค้า รายงานต่างๆเกี่ยวกับตัวสินค้า
- 3. Sales คือ Function ที่ทำการรายงานการขายต่างๆ

4 Maintenance คือ Function สำหรับปรับปรุงรายละเอียด user และ warehouse

#### Module : System มี Function การใช้งานคือ

- 1. Change Password คือ Function เมื่อต้องการเปลี่ยนรหัสผ่านเพื่อเข้าใช้งาน
- 2. Configuration คือ Function การปรับแต่งค่าต่างๆในเชิงลึกของโปรแกรม
- 3. Printer คือ Function พิมพ์ใบเสร็จการขาย
- 4. Exit คือ Function เมื่อต้องการทำการออกจากโปรแกรม

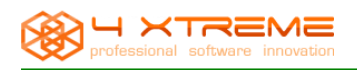

#### 3. Module Main

#### 3.1 Function : Sales

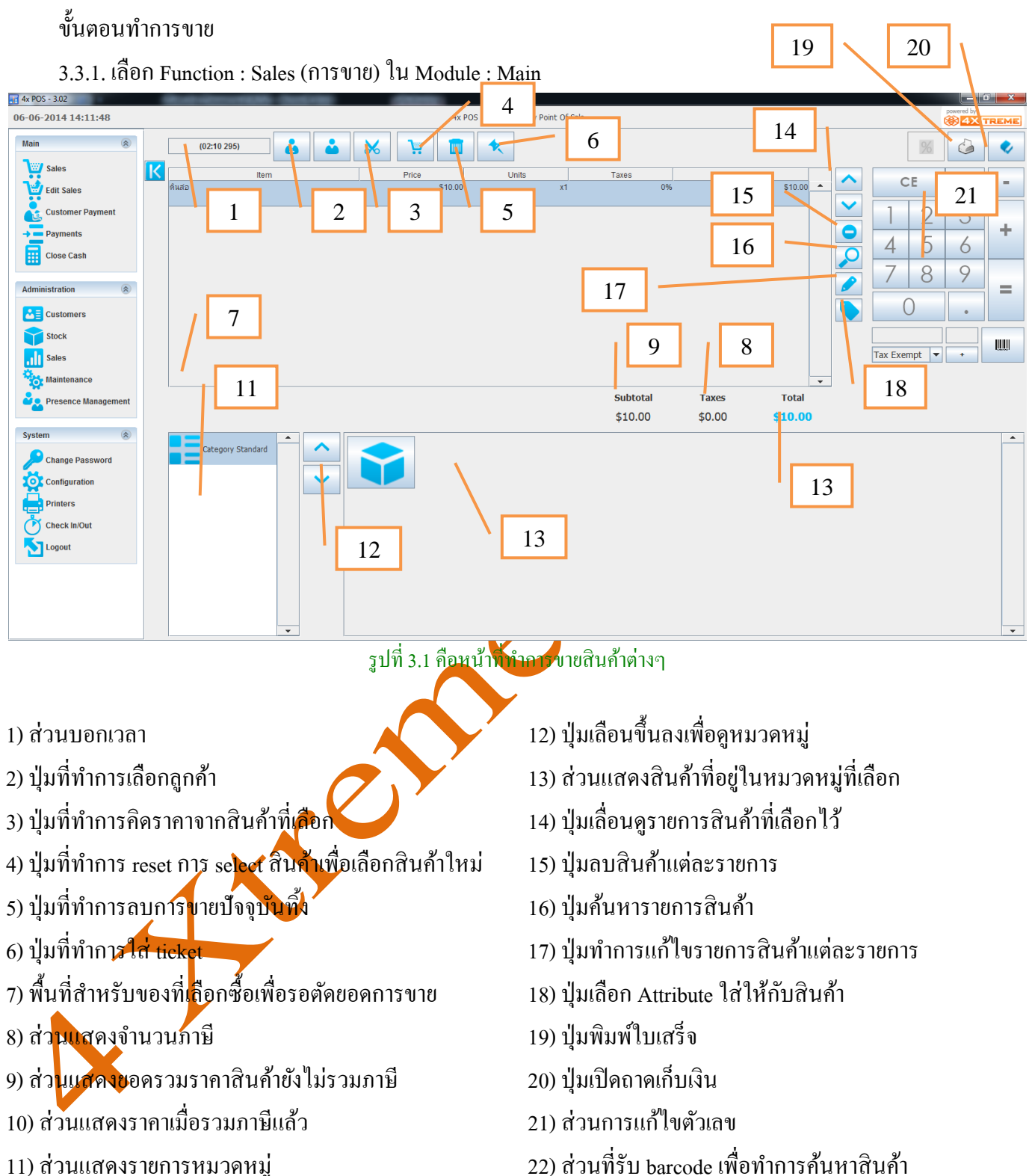

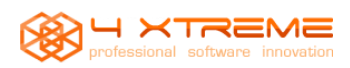

**User manual 4 XTREME POS** 

3.3.2. ทำการเลือกหมวดหมู่ของสินค้าทางด้านซ้ายจากนั้นจะแสดงรายการสินค้าในหมวดหมู่ที่เลือกนั้นๆ จากนั้นทำ การกดเลือกสินค้าทางด้านขวา เพื่อนำไปคิดราคาสินค้าที่เลือกจะแสดงด้านบน

| Main                                                                  | (02:31 900)                                                                                                    | ė i                                                                                                    | * *                                                                                                    | 1                                                                                                    |                                                                    |               |                |         |                                    | %                                                                                                    | 6                                                                            | •                                                                                                    |
|-----------------------------------------------------------------------|----------------------------------------------------------------------------------------------------|----------------------------------------------------------------------------------------------------|----------------------------------------------------------------------------------------------------|----------------------------------------------------------------------------------------------------|--------------------------------------------------------------------|---------------|----------------|---------|------------------------------------|----------------------------------------------------------------------------------------------------|------------------------------------------------------------------------------|----------------------------------------------------------------------------------------------------|
| Sales                                                                 | ดิแสอ                                                                                                    | tem                                                                                                    | Price                                                                                                    | Units 0.00                                                                                                    | Ta<br>x1                                                           | axes 0%       | Value          | \$10.00 | ~                                  | CE                                                                                                    | *                                                                            | -                                                                                                    |
| Customer Payment                                                      |                                                                                                    |                                                                                                    |                                                                                                    |                                                                                                    |                                                                    |               |                |         | <b>•</b> 1                         | 2                                                                                                    | 3                                                                            |                                                                                                    |
| → Payments                                                            |                                                                                                    |                                                                                                    |                                                                                                    |                                                                                                    |                                                                    |               |                |         |                                    | . 5                                                                                                    | 6                                                                            | +                                                                                                    |
| Close Cash                                                            |                                                                                                    |                                                                                                    |                                                                                                    |                                                                                                    |                                                                    |               |                |         |                                    | 7 8                                                                                                    | 9                                                                            |                                                                                                    |
| Administration 🛞                                                      |                                                                                                    |                                                                                                    |                                                                                                    |                                                                                                    |                                                                    |               |                |         |                                    | 0                                                                                                    |                                                                              | =                                                                                                    |
| Stock                                                                 |                                                                                                    |                                                                                                    |                                                                                                    |                                                                                                    |                                                                    |               |                |         |                                    |                                                                                                    |                                                                              |                                                                                                    |
| Sales                                                                 |                                                                                                    |                                                                                                    |                                                                                                    |                                                                                                    |                                                                    |               |                |         | Tax                                | Exempt 💌                                                                                                    | +                                                                            |                                                                                                    |
| Maintenance                                                           |                                                                                                    |                                                                                                    |                                                                                                    |                                                                                                    | 5                                                                  | Subtotal      | Taxes          |         |                                    |                                                                                                    |                                                                              |                                                                                                    |
| System                                                                |                                                                                                    |                                                                                                    |                                                                                                    |                                                                                                    | 5                                                                  | \$10.00       | \$0.00         | \$10.00 |                                    |                                                                                                    |                                                                              |                                                                                                    |
| Change Password                                                       | Category Stand                                                                                                    | ard                                                                                                    |                                                                                                    |                                                                                                    |                                                                    |               |                |         |                                    |                                                                                                    |                                                                              |                                                                                                    |
|                                                                       |                                                                                                    |                                                                                                    |                                                                                                    |                                                                                                    |                                                                    |               |                |         |                                    |                                                                                                    |                                                                              |                                                                                                    |
| Printers                                                              |                                                                                                    |                                                                                                    |                                                                                                    |                                                                                                    |                                                                    |               |                |         |                                    |                                                                                                    |                                                                              |                                                                                                    |
| Logout                                                                |                                                                                                    |                                                                                                    |                                                                                                    |                                                                                                    |                                                                    |               |                |         |                                    |                                                                                                    |                                                                              |                                                                                                    |
|                                                                       |                                                                                                    |                                                                                                    |                                                                                                    |                                                                                                    |                                                                    |               |                |         |                                    |                                                                                                    |                                                                              |                                                                                                    |
|                                                                       |                                                                                                    |                                                                                                    |                                                                                                    |                                                                                                    |                                                                    |               |                |         |                                    |                                                                                                    |                                                                              |                                                                                                    |
|                                                                       |                                                                                                    | •                                                                                                    | ~14                                                                                                    | 2.2.4.7.2.2.2                                                                                                    |                                                                    | v l           |                |         |                                    |                                                                                                    |                                                                              | •                                                                                                    |
| يد                                                                    | 01                                                                                                    |                                                                                                    | ง ๆ<br>วิกม                                                                                                    | 3.2 แต่คงการ                                                                                                    | มิเลยที่สุนท                                                       |               |                |         |                                    |                                                                                                    |                                                                              |                                                                                                    |
| 3.3.3. เมื่อ                                                          | ต้องการตัดยอ                                                                                                    | ครายการสิ                                                                                                    | ็นค้าเพื่อน้ำ                                                                                                    | ไปคิดราคา                                                                                                    |                                                                    |               |                |         |                                    |                                                                                                    |                                                                              |                                                                                                    |
|                                                                       |                                                                                                    |                                                                                                    |                                                                                                    |                                                                                                    | _                                                                  |               |                |         |                                    |                                                                                                    |                                                                              |                                                                                                    |
|                                                                       |                                                                                                    |                                                                                                    |                                                                                                    |                                                                                                    | · . •                                                              |               |                |         |                                    |                                                                                                    |                                                                              |                                                                                                    |
| - กดปุ่ม                                                              | ม 🔛 เพื่                                                                                                    | อทำการตัด                                                                                                    | ยอครายการ                                                                                                    | สินค้                                                                                                    |                                                                    |               |                |         |                                    |                                                                                                    |                                                                              |                                                                                                    |
| - กคปุ่ม<br>(02:31 900)                                               | ม 🐱 เพื่                                                                                                    | อทำการตัด                                                                                                    | ยอครายการ                                                                                                    | สินค้                                                                                                    |                                                                    |               |                |         |                                    | %                                                                                                    |                                                                              | •                                                                                                    |
| - กดปุ่ม<br>(02:31 900)<br>เ                                          | ม 🐱 เพื่<br>เชื่                                                                                                    | อทำการตัด<br>🔀 🗽                                                                                                    | ยอครายการ                                                                                                    | สินค้                                                                                                    | Taxes                                                              | Y             | /alue          |         |                                    | F                                                                                                    | <u>ن</u>                                                                     | •                                                                                                    |
| - กดปุ่ม<br>(02:31 900)<br>K<br>ดินสอ                                 | ม 🧭 เพื่<br>เพื่                                                                                                    | อทำการตัด<br>X III                                                                                                    | ยอครายการ                                                                                                    | สินค้                                                                                                    | Taxes<br>0%                                                        | N             | /alue<br>\$10. |         |                                    | E                                                                                                    | *                                                                            | <ul> <li>-</li> </ul>                                                                                                    |
| - กดปุ่ม<br>(02:31 900)<br>เง                                         | JU LANGE LANGE LAN                                                                                                    | อทำการตัด<br>X International International International International International International International Internation International International Internation International Internation International Internation International International Internatione Internationa International International Internatione | ยอครายการ                                                                                                    | สินค้                                                                                                    | Taxes 0%                                                           | Y             | /alue<br>\$10. |         |                                    | E 2                                                                                                    | <ul> <li>*</li> <li>3</li> </ul>                                             | <ul> <li>+</li> </ul>                                                                                                    |
| - กดปุ่ม<br>(02:31 900)<br>K<br>คินส์อ                                | Split Receipt                                                                                                    | อทำการตัด                                                                                                    | ਈ ව ମ ସ T ਈ T T T T T T T T T T T T T T T T T                                                                                                    | สินค้<br>ร                                                                                                    | Taxes 0%                                                           | ,             | /alue<br>\$10. |         |                                    | <ul> <li>∞</li> <li>∞</li></ul> | <ul> <li>*</li> <li>3</li> <li>6</li> </ul>                                  | <ul> <li>-</li> <li>+</li> </ul>                                                                                                    |
| - กดปุ่ม<br>(02:31 900)<br>เ                                          | JJ Split Receipt                                                                                                    | อทำการตัด<br>X III Price<br>900)<br>Price Units Tax                                                                                                    | UDASIUNIS                                                                                                    | สินค้<br>                                                                                                    | Taxes 0% 9 763) Price Units                                        | Taxes Value   | /alue<br>\$10. |         | c<br>1<br>4<br>7                   | %           E           2           5           8                                                                                                    | <ul> <li>*</li> <li>3</li> <li>6</li> <li>9</li> </ul>                       | <ul> <li>+</li> <li>=</li> </ul>                                                                                                    |
| - กดปุ่ม<br>(02:31 900)<br>K<br>คินส่อ                                | ม มี มี มี<br>am                                                                                                    | อทำการตัด                                                                                                    | 20095120115                                                                                                    | สินค้<br>รัฐ<br>x1                                                                                                    | Taxes 0%<br>9 763) [<br>Price] Units                               | Taxes Value   | /alue<br>\$10. |         | 1<br>4<br>7                        | 8                                                                                                    | <ul> <li>*</li> <li>3</li> <li>6</li> <li>9</li> <li>.</li> </ul>            | <ul> <li>-</li> <li>+</li> <li>=</li> </ul>                                                                                                    |
| - กดปุ่ม<br>(02:31 900)<br>เ                                          | JJ Split Receipt                                                                                                    | <ul> <li>อทำการตัด</li> <li>▶</li> <li>Price</li> <li>900)</li> <li>Price Units Tax</li> <li>\$10 x1 0</li> </ul>                                                                                                    | 20095120115                                                                                                    | สินค้<br>ร                                                                                                    | Taxes 0%<br>9 763)<br>Price Units                                  | Taxes Value   | /alue<br>\$10. |         | 1<br>4<br>7                        | ∑                                                                                                    | <ul> <li>*</li> <li>3</li> <li>6</li> <li>9</li> <li>.</li> </ul>            | <ul> <li>-</li> <li>+</li> <li>=</li> </ul>                                                                                                    |
| - กดปุ่ม<br>(02:31 900)<br>K<br>คินส์อ                                | ມ<br>Split Receipt<br>(02:31<br>ຄົນສົວ                                                                                                    | ອ ກຳ ກາ s ຕັ A                                                                                                    | 20095120115                                                                                                    | สินค้<br>x1                                                                                                    | Taxes<br>0%<br>9 763)<br>Price Units                               | Taxes Value   | /alue<br>\$10. |         | [<br>1<br>4<br>7<br>()<br>Tax Exer | ∑                                                                                                    | <ul> <li>*</li> <li>3</li> <li>6</li> <li>9</li> <li>•</li> </ul>            | <ul> <li>-</li> <li>+</li> <li>=</li> <li></li></ul>                                                                                                    |
| - กดปุ่ม<br>(02:31 900)<br>เ                                          | JJ Split Receipt                                                                                                    | อทำการตัด<br>→                                                                                                    | 2097120115                                                                                                    | สินค้<br>x1 (02:5 ) (02:5                                                                                                    | Taxes<br>0%<br>9 763)<br>Price Units                               | Taxes Value   | /alue<br>\$10. |         | 1<br>4<br>7<br>()<br>Tax Exer      | ∑       2       3       3       0       1       1                                                                                                    | <ul> <li>*</li> <li>3</li> <li>6</li> <li>9</li> <li>•</li> </ul>            | <ul> <li></li> <li>+</li> <li>=</li> <li>Ⅲ</li> </ul>                                                                                                    |
| - กดปุ่ม<br>(02:31 900)<br>IC<br>คินส์อ                               | Split Receipt                                                                                                    | ອ ກຳ ກາ s ຕັ A                                                                                                    | 20095120115                                                                                                    | สินค้<br>x1 (02:5 (02:5 (02:5 (02:5) (02:5) ( | Taxes 0%<br>9 763) 2<br>Price Units                                | Taxes Value   | /alue<br>\$10. |         | C<br>1<br>4<br>7<br>()<br>Tax Exer | ∑       2       3       5       8       0       npt                                                                                                    | <ul> <li>*</li> <li>3</li> <li>6</li> <li>9</li> <li>.</li> <li>.</li> </ul> | <ul> <li></li> <li>+</li> <li>=</li> <li>Ⅲ</li> </ul>                                                                                                    |
| - กดปุ่ม<br>(02:31 900)<br>เ<br>คิณส์อ<br>คิณส์อ<br>Category Standar  | J Split Receipt                                                                                                    | 900)<br>Price Units Tax<br>Subtotal                                                                                                    | 20095120115<br>Units<br>510.00<br>es Value<br>95 \$10.00<br>(100)<br>(100)<br>(1 | สินค้<br>x1 (02:5 ) (02:5 (02:5 ) (02:5 ) (02:5 | Taxes<br>0%<br>9 763)<br>Price Units<br>Subtotal                   | Taxes Value   | /alue<br>\$10. | 00 A A  | 1<br>4<br>7<br>()<br>Tax Exer      | ∑       2       5       8       0                                                                                                    | <ul> <li>*</li> <li>3</li> <li>6</li> <li>9</li> <li>•</li> </ul>            | <ul> <li>-</li> <li>+</li> <li>=</li> <li></li></ul>                                                                                                    |
| - กดปุ่ม<br>(02:31 900)<br>โ<br>ดินกีอ<br>โลส์อ<br>Category Standard  | J Split Receipt<br>(02:31<br>Rutio                                                                                                    | DNINTSAA<br>Price<br>900)<br>Price Units Tax<br>S10                                                                                                    | 20095120115<br>510.00                                                                                                    | สินค้<br>x1 (02:5 (02:5 (02:5 (02:5) (02:5) ( | Taxes 0% 9 763) 9 763) Price Units Subtotal Taxes Total            | Taxes Value   | /alue<br>\$10. | 00      | C<br>1<br>4<br>7<br>()<br>Tax Exer | ∑       E       2       5       8       0       npt                                                                                                    | <ul> <li>*</li> <li>3</li> <li>6</li> <li>9</li> <li>•</li> </ul>            | <ul> <li>+</li> <li>=</li> <li>100</li> <li>100</li> <li></li></ul>    |
| - กคปุ่ม<br>(02:31 900)<br>เ≀<br>ศิณส์อ<br>คิณส์อ<br>Саtegory Standar | Split Receipt<br>(02:31<br>Minimum<br>Minimum<br>M | B NINIS (A<br>Price<br>900)<br>Price Units Tax<br>\$10 x1 0<br>Subtotal<br>Taxes<br>Total                                                                                                    | 20095120115<br>Units<br>510.00<br>es Value<br>% \$10.00<br>\$10.00<br>\$0.00<br>\$10.00                                                                                                    | สินค้<br>x1 (02:5 ) (02:5 (02:5 (02:5) (02:5) | Taxes<br>0%<br>9 763)<br>Price Units<br>Subtotal<br>Taxes<br>Total | Taxes Value   | /alue<br>\$10. |         | С<br>1<br>4<br>7<br>(С<br>Тах Ехен | №       2       3       3       0       1       1       1       1                                                                                                    | <ul> <li>*</li> <li>3</li> <li>6</li> <li>9</li> <li>•</li> </ul>            | <ul> <li></li> <li>+</li> <li>=</li> <li>■</li> <li>■</li> </ul>                                                                                                    |
| - กดปุ่ม<br>(02:31 900)<br>เ≀<br>คิแสอ<br>คิแสอ<br>Category Standar   | Split Receipt                                                                                                    | DNINTSAA<br>Price<br>900)<br>Price Units Tax<br>\$10 x1 0                                                                                                    | 20095120115<br>Units<br>510.00<br>es Value<br>% \$10.00<br>\$10.00<br>\$10.00<br>\$10.00                                                                                                    | สินค้ (02:5 (02:5 (02:5 (02:5) (02:5) (02:5   | Taxes<br>0%<br>9 763)<br>Price Units<br>Subtotal<br>Taxes<br>Total | Taxes Value   | /alue<br>\$10. |         | C<br>1<br>4<br>7<br>(<br>Tax Exer  | ∑       2       3       3       0       1                                                                                                    | <ul> <li>*</li> <li>3</li> <li>6</li> <li>9</li> <li>•</li> </ul>            | <ul> <li>•</li> <li>•</li> <li>•&lt;</li></ul> |
| - กคปุ่ม<br>(02:31 900)<br>เ≀<br>คิณส์อ<br>คิณส์อ<br>Саtegory Standar | Split Receipt<br>(02:31<br>Receipt<br>Receipt                                                                                                    | D NINIS MA<br>Price<br>Price<br>900)<br>Price Units Tax<br>Subtotal<br>Taxes<br>Total                                                                                                    | 20095120115<br>Units<br>510.00<br>es Value<br>% \$10.00<br>\$10.00<br>\$10.00                                                                                                    | สินค้<br>x1 (02:5 ) (02:5 (02:5 (02:5) (02:5) | Taxes<br>0%<br>9 763)<br>Price Units<br>Subtotal<br>Taxes<br>Total | Taxes Value   | /alue<br>\$10. |         | С<br>1<br>4<br>7<br>(С             | №       2       3       0       1       0       1                                                                                                    | <ul> <li>*</li> <li>3</li> <li>6</li> <li>9</li> <li>•</li> </ul>            | <ul> <li></li> <li></li> <li><!--</td--></li></ul>                                                                                                    |
| - กดปุ่ม<br>(02:31 900)<br>เ≀<br>คิมส์อ<br>คิมส์อ<br>Category Standar | J Split Receipt<br>(02:31<br>Receipt<br>(02:31<br>Reference<br>Reference<br>Control of the second<br>Reference<br>Control of the second<br>Reference<br>Cont                                                                                                    | D NINIS MA<br>Price<br>900)<br>Price Units Tax<br>\$10 x1 0<br>Subtotal<br>Taxes<br>Total                                                                                                    | 20095120115<br>Units<br>510.00<br>es Value<br>% \$10.00<br>\$10.00<br>\$10.00<br>\$10.00                                                                                                    | สินค้ (02:5 (02:5 (02:5 (02:5) (02:5) (02:5   | Taxes 0% 9 763) Price Units Subtotal Taxes Total                   | S Taxes Value | /alue<br>\$10. |         | C<br>1<br>4<br>7<br>(<br>Tax Exer  | ∑       2       3       3       0       1       1                                                                                                    | <ul> <li>*</li> <li>3</li> <li>6</li> <li>9</li> <li>•</li> </ul>            | <ul> <li>•</li> <li>•</li> <li>•&lt;</li></ul> |
| - กคปุ่ม<br>(02:31 900)<br>ศิณร์อ<br>Пе<br>ศิณร์อ                     | Split Receipt<br>(02:31<br>item<br>item                                                                                                    | B NINIS MA<br>Price<br>900)<br>Price Units Tax<br>\$10 x1 0<br>Subtotal<br>Taxes<br>Total                                                                                                    | 20095120115<br>Units<br>510.00                                                                                                    | สินค้<br>x1 (02:5 ) (02:5 (02:5 (02:5) (02:5) | Taxes<br>0%<br>9 763)<br>Price Units<br>Subtotal<br>Taxes<br>Total | Taxes Value   | /alue<br>\$10. |         | С<br>1<br>4<br>7<br>((             | №       2       3       0       1       1       1       1       1       1                                                                                                    | <ul> <li>*</li> <li>3</li> <li>6</li> <li>9</li> <li>•</li> </ul>            | <ul> <li></li> <li></li> <li><!--</td--></li></ul>                                                                                                    |

รูปที่3.3 แสดง Popup หลังจากกดปุ่มตัดยอดรายการสินค้า

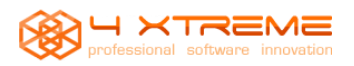

### - ทำการย้ายสินค้าจากด้านซ้ายมาด้านขวาเพื่อทำการกิดรากา

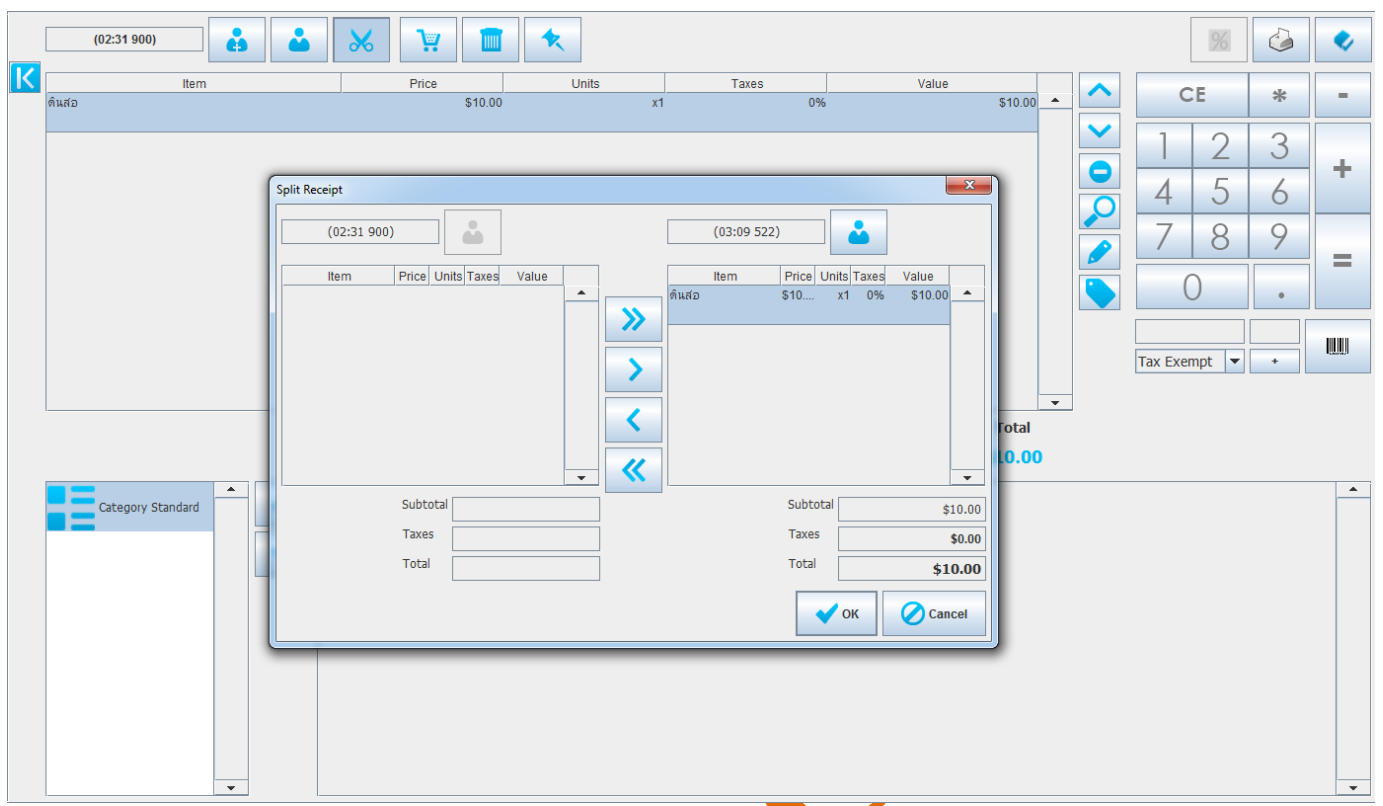

รูปที่3.4 แสดงการย้ายสินค้าจากซ้ายมาขวาเพื่อทำการคิดราคาสินค้า

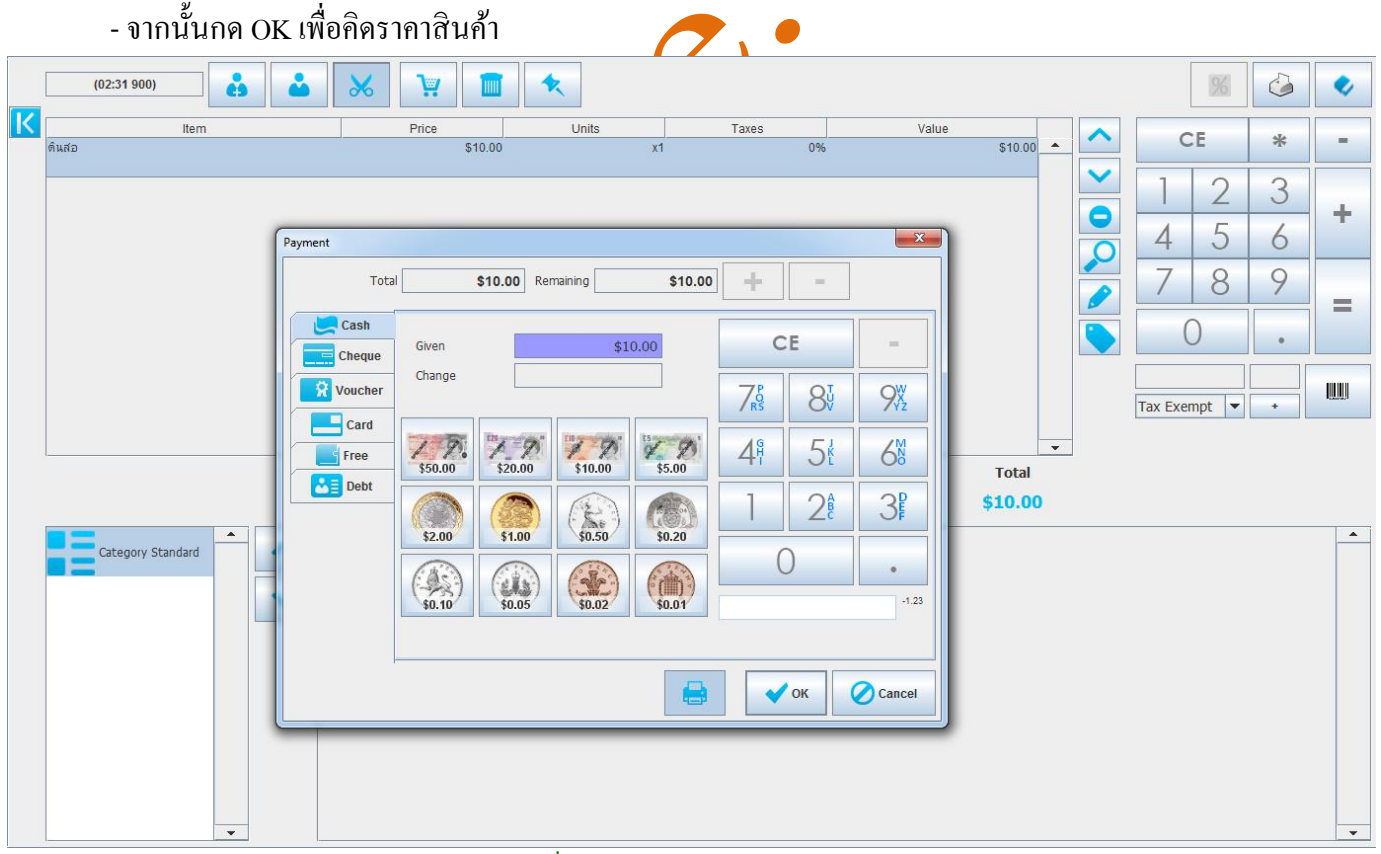

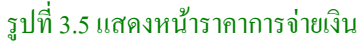

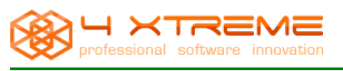

การจ่ายเงินมีFunction หลายแบบคือ

- จ่ายเงินสด
- จ่ายเป็นแบบเช็ค
- จ่ายแบบบัตรกำนั้น
- จ่ายแบบเครดิตการ์ด (ต้องกำหนดลูกก้าที่สามารถจ่ายแบบบัตรเครดิตได้)
- ไม่กิดรากาสินก้า
- จ่ายแบบผ่อนชำระ(ต้องสร้างลูกค้าที่มีเครดิต)
- 3.3.4 ใส่จำนวนเงินให้ถูกต้องแล้วกด OK เครื่องจะทำการเกลียร์ข้อมูลสินค้าเพื่อรับ Order ใหม่

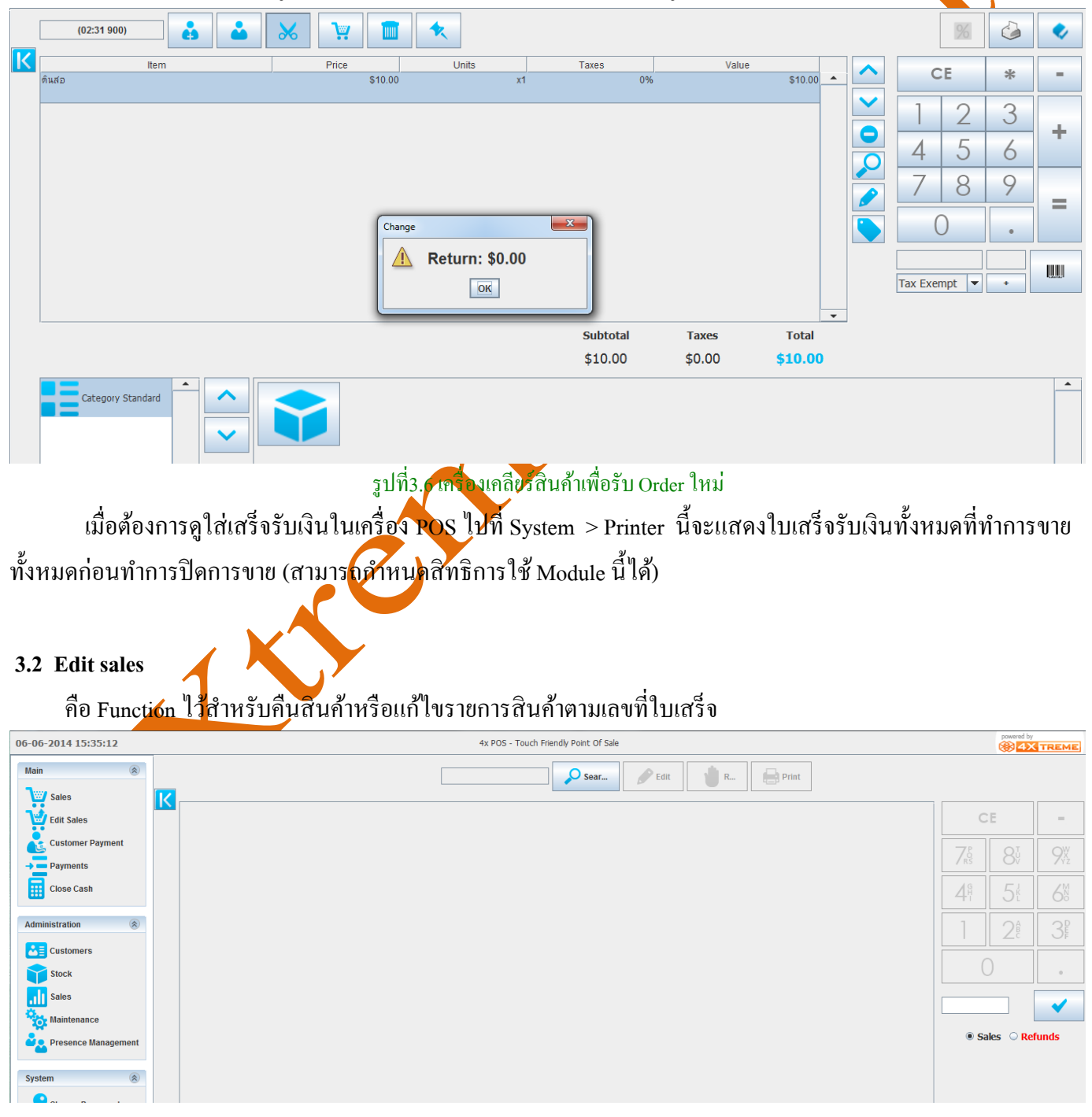

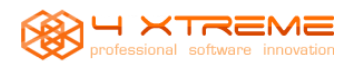

User manual 4 XTREME POS

รูปที่3.7 แสดงหน้าหลักของ Function Edit sales

## 3.2.1 กดปุ่ม search เพื่อทำการค้นหาใบเสร็จที่ต้องการแก้ไขโดยจะมีหน้าต่างขึ้นมาเพื่อเป็นเงื่อนไขการค้นหา

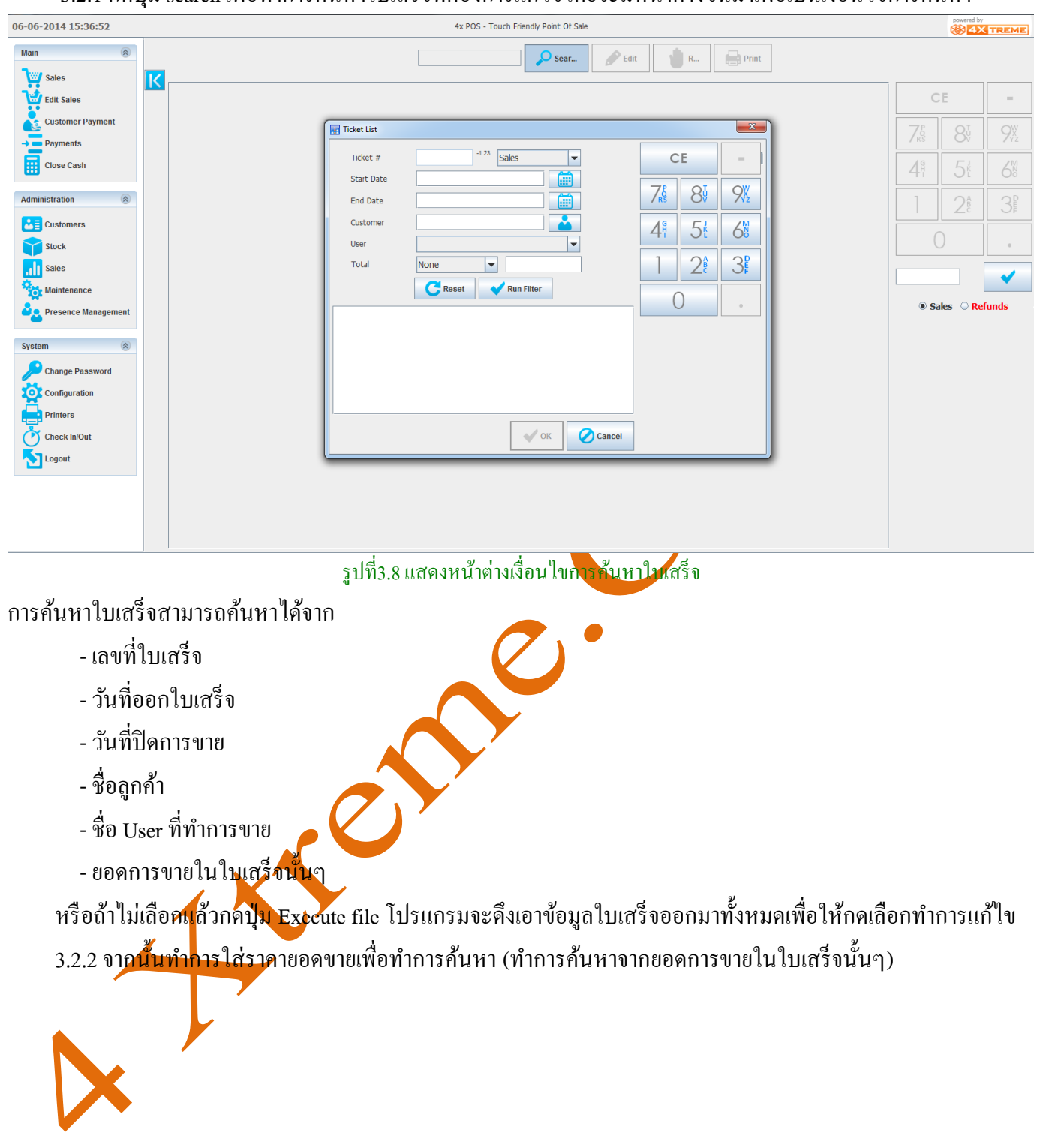

|                                                                        |                                | User manual 4 XTRE           | ME POS              |
|------------------------------------------------------------------------|--------------------------------|------------------------------|---------------------|
| Ticket List                                                            |                                |                              |                     |
| Ticket #                                                               | Sales 💌                        | CE -                         |                     |
| Start Date                                                             |                                | 74 84 9X                     |                     |
| End Date                                                               |                                |                              |                     |
| User                                                                   |                                | 41 51 68                     | 0                   |
| Total                                                                  | quals • 10 -1.23               | 1 22 3                       |                     |
|                                                                        | C Reset V Run Filter           | 0.                           | Sales O Refunded    |
| [4] Jun 6, 2014<br>3:29:28 PM                                          | \$10.00 Administrator          |                              |                     |
| i [3] Jun 6, 2014<br>2:31:19 PM                                        | \$10.00 Administrator          |                              |                     |
| (1) [2] Jun 6, 2014<br>11:24:20 AM                                     | \$10.00 Administrator          |                              |                     |
| •                                                                      |                                |                              |                     |
|                                                                        | V OK Cancel                    |                              |                     |
|                                                                        |                                |                              |                     |
| ע                                                                      | รูปทั3.9 แสดงการค้นหาจากย<br>เ | เอดการขายสนค้าในใบเสร็จนั้นๆ | <b>9</b>            |
| 3.2.3 จากนั้นกด OK เพื่                                                | <b>่อทำการแก้ไข</b> ใบเสร็จ    |                              | /                   |
|                                                                        | 4                              | Sear 📝 Edit 👌 R 🖨 Print      |                     |
|                                                                        |                                |                              | CE                  |
|                                                                        |                                |                              |                     |
| 4x P05<br>Touch Friendly Point Of S<br>Copyright (c) 2009-2012 4 Xtrem | ale<br>e Co.,Ltd.              |                              |                     |
| Printer.TicketPreview                                                  |                                |                              | 4ª 58 0             |
| Receipt: 4<br>Date: Jun 6, 2014 3:29:                                  | 28 PM                          |                              | 1 28 3              |
| Item Price Qty                                                         | Value                          |                              | 0                   |
| ดิแสอ \$10.00 x1                                                       | \$10.00                        |                              | -1.23               |
| Items count: 1                                                         | \$10.00                        |                              | Sales      Refunded |
| local                                                                  | Ŷ10.00                         |                              |                     |
| Nett of Tax:<br>Tax:                                                   | \$10.00<br>\$0.00              |                              |                     |
|                                                                        |                                |                              |                     |
| Cash                                                                   | \$10.00                        |                              |                     |
| This is not a receipt                                                  |                                |                              |                     |
|                                                                        | 14.                            | શ્ર ત્યું આ આ                |                     |
|                                                                        | รูปทั่3.10 แสดงผลกั            | <u>เรคนหาเพอทาการแก้ไข</u>   |                     |
| <mark>3.2.4 มี Function ที่สาม</mark>                                  | มารถทำการแก้ไขได้คือ<br>       |                              |                     |
| <ul> <li>สามารถแก้ไขรายก</li> </ul>                                    | าารสินค้าและออกใบเสร็จใหม่     | ใด้(Edit)                    |                     |
| - สามารถคืนสินค้าไ                                                     | (Refund)                       |                              |                     |

11

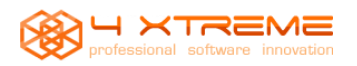

### 3.2.5 การแก้ไขรายการสินค้าโดยใช้ Function edit

|                                                           |          | 4x POS - Touch Frien | dly Point Of Sale |                |        |            |   |                  | (       | AX          | TREM             |
|-----------------------------------------------------------|----------|----------------------|-------------------|----------------|--------|------------|---|------------------|---------|-------------|------------------|
| 4                                                         | K Dele   | ete 🖉 Cancel         |                   |                |        |            |   |                  | %       | ۵           | •                |
| item                                                      | Price    | Units<br>\$10.00     | x1                | Taxes 0%       | Value  | \$10.00    |   | С                | E       | *           | -                |
|                                                           |          |                      |                   |                |        |            |   | 1                | 2       | 3           |                  |
|                                                           |          |                      |                   |                |        |            |   | 4                | 5       | 6           |                  |
|                                                           |          |                      |                   |                |        |            |   | 7                | 8       | 9           | =                |
|                                                           |          |                      |                   |                |        |            |   | (                | )       | •           |                  |
|                                                           |          |                      |                   |                |        |            |   | Tax Exer         | mpt 🔻   | +           | Ш                |
|                                                           |          |                      |                   | Subtotal       | Taxes  | ▼<br>Total |   |                  |         |             |                  |
|                                                           |          |                      |                   | \$10.00        | \$0.00 | \$10.00    |   |                  |         |             |                  |
| Category Standard                                         |          |                      |                   |                |        |            |   |                  |         |             |                  |
|                                                           |          | (d                   | M 0               | 1 ~ .          |        |            |   |                  |         |             |                  |
|                                                           |          | รูปท3.11 แ           | ก โขสนค์          | า โดย Function | Edit   | ノ          |   |                  |         |             |                  |
|                                                           |          |                      |                   |                |        |            |   |                  |         |             |                  |
| ทำการแก้ไขรายการสินค้า                                    | 1        |                      |                   |                |        |            |   |                  |         |             |                  |
|                                                           |          | 5                    |                   | Sear 📝 Ed      | it 👌 R | Prin       | t |                  |         |             |                  |
| 4XTREME                                                   |          |                      |                   |                |        |            |   | (                | CE      |             | -                |
| 4x POS<br>Touch Friendly Point Of Sal                     | .e       |                      |                   |                |        |            |   | 7 <mark>8</mark> | 8       | Ŷ           | <b>%</b>         |
| Copyright (c) 2009-2012 4 Xtreme<br>Printer.TicketPreview | Co.,Ltd. |                      |                   |                |        |            |   | 4 <sup>8</sup>   | 5       | J<br>K<br>L | 68               |
| Receipt: 5                                                | DW       |                      |                   |                |        |            |   | 1                | 2       | Â.          | ۲ <mark>۲</mark> |
| Ttem Price Oty                                            | Value    |                      |                   |                |        |            |   |                  |         | <b>c</b>    | OF               |
| คินสอ \$10.00 x4                                          | \$40.00  |                      |                   |                |        |            |   |                  | 0       |             | 0                |
| Items count: 4                                            |          |                      |                   |                |        |            |   |                  |         | 1.23        | •                |
| Total                                                     | \$40.00  |                      |                   |                |        |            |   | ۹ ک              | Gales 🤇 | Refur       | nds              |
| Table of Tour                                             | C 40, 00 |                      |                   |                |        |            |   |                  |         |             |                  |
| Tax:                                                      | \$0.00   |                      |                   |                |        |            |   |                  |         |             |                  |
| Cash                                                      |          |                      |                   |                |        |            |   |                  |         |             |                  |
|                                                           | \$40.00  |                      |                   |                |        |            |   |                  |         |             |                  |
| This is not a receipt                                     |          |                      |                   |                |        |            |   |                  |         |             |                  |
|                                                           |          |                      |                   |                |        |            |   |                  |         |             |                  |

## รูปที่3.12 แสดงการแก้ไขรายการสินค้า

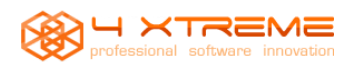

## เมื่อทำการแก้ไขเสร็จแล้วก็ทำการขายอีกครั้ง

3.2.7 การแก้ไขรายการสินค้าโดยใช้ Function refund

|   |                |            |            | 4x                   | POS - Touch Friendly Po  | pint Of Sale |                                         |            |           |              |          | ¢      | powered by | REME |
|---|----------------|------------|------------|----------------------|--------------------------|--------------|-----------------------------------------|------------|-----------|--------------|----------|--------|------------|------|
|   | (04:04 755)    | ė i        | ℅          | Cancel               |                          |              |                                         |            |           |              |          |        |            |      |
| K | Item           |            |            | Price                | Units                    |              | Taxes                                   | Value      |           | <b>^</b>     | С        | E      | *          | -    |
|   |                |            |            |                      |                          |              |                                         |            |           | $\checkmark$ | 1        | 2      | 3          |      |
|   |                |            |            |                      |                          |              |                                         |            |           | •            | 1        | 5      | 6          | +    |
|   |                |            |            |                      |                          |              |                                         |            |           |              | 4        | 0      | 0          |      |
|   |                |            |            |                      |                          |              |                                         |            |           |              |          | 0      | 7          | =    |
|   |                |            |            |                      |                          |              |                                         |            |           |              |          | )      | •          |      |
|   |                |            |            |                      |                          |              |                                         |            |           |              | Tax Exem | npt 🔻  | +          |      |
|   |                |            |            |                      |                          |              |                                         |            | _         | ,            |          |        |            |      |
|   | Item           | Price Unit | s Taxes    | Value                | Refund One               |              | Subtotal                                | Taxes      | Total     |              |          |        |            |      |
|   | ดินสอ          | \$10.00    | x4 0%      | \$40.00              | Refund Li                |              |                                         |            |           |              |          |        |            |      |
|   |                |            |            |                      | Refund All               |              |                                         |            |           |              |          |        |            |      |
|   |                |            |            |                      |                          |              | ^ฦ_๛๛๛๛๛๛๛๛๛๛๛๛๛๛๛๛๛๛๛๛๛๛๛๛๛๛๛๛๛๛๛๛๛๛๛๛ | a de       |           |              |          |        |            |      |
|   |                | ц          | <b>*</b> • |                      | วูบท3.13 แสง<br>୬ _      | 914TI 1311TI | רו וזשו כשיו                            |            |           |              |          |        |            |      |
|   | - Refund o     | ne คือกา   | รคินสิ     | นค้าเพียงวิ          | ชิ้นเดียว                |              |                                         |            |           |              |          |        |            |      |
|   | - Refund li    | ne คือกา   | เรคืนสิ    | นค้าที่ละร           | ายการ                    |              |                                         |            |           |              |          |        |            |      |
|   | Defunde        | 11 อี้ออาร | ล้าสำ      | ข้าง                 | ລ                        |              |                                         |            |           |              |          |        |            |      |
|   | - Kelund a     |            | าเมเน      | י און און און<br>אין | רו<br>ייק ע              |              | ע 👝 ע                                   | <i>у</i> . | 4 - 01    |              |          |        |            |      |
|   | 3.2.8 เมื่อทำก | ารคืนสิ้น  | เค้าเสรี   | ้จสิ้น จาก           | นั้นกี่ทำการ             | ขายอีกค      | ารัง แต่ครั้ง                           | เนิเป็นการ | กินสินก้า |              |          |        |            |      |
|   | (04:04 755)    | ė i        | 8          | Cancel               |                          |              |                                         |            |           |              |          |        |            |      |
| Κ | Item           |            |            | Price                | Units                    |              | Taxes                                   | Value      | (242.22)  |              | С        | E      | *          | _    |
|   | ตินสอ          |            |            | \$10.00              | )                        | x-1          | 0%                                      |            | (\$10.00) |              | 1        | -      | 2          |      |
|   | VINCE          |            |            | \$10.00              | ,<br>                    | A-1          | 0,0                                     |            | (010.00)  |              |          | Z<br>r | 3          | +    |
|   |                |            |            |                      |                          |              |                                         |            |           |              | 4        | 5      | 6          |      |
|   |                |            |            |                      |                          |              |                                         |            |           |              |          | 8      | 9          | =    |
|   |                |            |            |                      |                          |              |                                         |            |           |              | (        | )      | 0          |      |
|   |                |            |            |                      |                          |              |                                         |            |           |              |          |        |            |      |
|   |                |            |            |                      |                          |              |                                         |            |           | _            | Tax Exen | npt 💌  | +          |      |
|   | Item           | Price Unit | S Taxes    | Value                | Def. 10                  | ]            | Subtotal                                | Taxes      | Total     |              |          |        |            |      |
|   | ดินสอ          | \$10.00    | x4 0%      | \$40.00              | Refund One     Refund Li |              | (\$20.00)                               | \$0.00     | (\$20.00) |              |          |        |            |      |
|   |                |            |            |                      | Refund All               |              |                                         |            |           |              |          |        |            |      |
|   |                |            |            |                      |                          | 1            |                                         |            |           |              |          |        |            |      |
|   |                |            |            |                      | รปที่3.1 <sup>4</sup>    | 4 แสดงก      | ารคืนสินค้า                             |            |           |              |          |        |            |      |

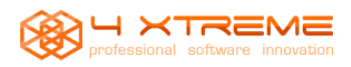

#### **3.2 Function : Customers**

Function customer คือ function สำหรับแสดงรายละเอียดของลูกค้ำ

| 🛃 4x              | POS - 3.02       |                                                                                                    |                                       |          |            | o x            |
|-------------------|------------------|----------------------------------------------------------------------------------------------------|---------------------------------------|----------|------------|----------------|
| 06-0              | 06-2014 17:20:48 |                                                                                                    | 4x POS - Touch Friendly Point Of Sale |          | powered by | TREME          |
|                   | Customer Payment |                                                                                                    |                                       |          |            |                |
| <mark>&gt;</mark> | Pay              |                                                                                                    |                                       |          |            |                |
|                   | Account ID       |                                                                                                    |                                       | C        | E          | -              |
|                   | Card Card        |                                                                                                    |                                       | 7º<br>RS | 8,         | 9 <sup>w</sup> |
|                   | Notes            |                                                                                                    |                                       | G        | 5,         | 6M             |
|                   |                  |                                                                                                    |                                       |          |            |                |
|                   | Credit Limit     |                                                                                                    |                                       |          | Zc         | 3f             |
|                   | Debt Date        |                                                                                                    |                                       | (        | )          | 0              |
|                   |                  |                                                                                                    |                                       |          |            | ~              |
|                   |                  | รูปที่3.15 เ                                                                                                    | เสดง Function customer                |          |            |                |
|                   | กคค้นหาลูกค้า    | , and the second second s | <b>7</b> )•                           |          |            |                |
| 4x PO             | S - 3.02         |                                                                                                    | 4x POS - Touch Friendly Point Of Sale |          | pow        | ered by        |
|                   | Customer Payment |                                                                                                    |                                       |          | 385        | 4X TREME       |
|                   | 🏜 📳 🕕 Pay        |                                                                                                    |                                       |          |            |                |
| A                 | ccount ID        | Customer List                                                                                                    |                                       |          | CE         |                |
| N                 | arre             | Account ID Aun                                                                                                    | CE =                                  |          | 7.8 8      | 8 9X           |
| N                 | otes             | Postal                                                                                                    | 7№ 8∛ 9½                              |          | <u></u>    |                |
| a                 | edit Limit       | Name                                                                                                    | 4ª 5₹ 68                              |          | 1 2        |                |
| a                 | urrent Debt      | C Reset V R                                                                                                    | un Filter                             | -        | 0          |                |
| U                 | but Date         | 4 Xtreme.Co.,Ltd                                                                                                    | 0.                                    |          |            |                |
|                   |                  |                                                                                                    |                                       |          |            |                |
|                   |                  |                                                                                                    |                                       |          |            |                |
|                   |                  | <b>~</b> ○                                                                                                    | K Cancel                              |          |            |                |
|                   |                  |                                                                                                    |                                       |          |            |                |

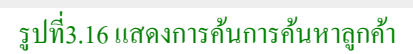

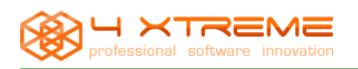

## จากนั้นเลือกลูกค้าแล้วกด OK จากนั้นข้อมูลของลูกค้าจะแสดงออกมาดังรูป และสามารถชำระหนี้ได้จาก

| Function นี้        |                                                                                                  |                                       |                |                |                      |
|---------------------|--------------------------------------------------------------------------------------------------|---------------------------------------|----------------|----------------|----------------------|
| 06-06-2014 17:40:14 |                                                                                                  | 4x POS - Touch Friendly Point Of Sale | P <sup>R</sup> | owered by      | REME                 |
| Customer Pay        | ment                                                                                             |                                       |                |                |                      |
|                     | i Pay                                                                                            |                                       |                |                |                      |
| Account ID          | A-001                                                                                            |                                       | CE             |                | _                    |
| Name                | 4 Xtreme.Co.,Ltd                                                                                 |                                       |                |                |                      |
| Card                |                                                                                                  |                                       | 7º<br>RS       | 8,             | $9^{\rm W}_{\rm Yz}$ |
| Notes               | 4 Xtreme.Co.,Ltd<br>website,Fanpage,software der<br>tel: 094-748-0398<br>Email: 4xsale@gmail.com | veloper                               | 4 <sup>G</sup> | 5ł             | 6°                   |
| Credit Limit        | \$100,000.00                                                                                     |                                       | 1 3            | 2 <sup>8</sup> | 3F                   |
| Current Debt        | \$50.00                                                                                          |                                       |                |                |                      |
| Debt Date           | Jun 6, 2014                                                                                      |                                       | 0              |                | 0                    |
|                     |                                                                                                  |                                       |                |                | <b>~</b>             |
|                     |                                                                                                  |                                       |                |                |                      |
|                     | รูป                                                                                              | ที่ 3.17 แสดงราขละเอียดของฉูกก้า      |                |                |                      |
| 3.3 Function : Paym | ents                                                                                             |                                       |                |                |                      |
| Function Pay        | ment คือ function สำหรั                                                                          | บแสดงรายรับและรายจ่ายรายวัน           |                |                |                      |
| 06-06-2014 17:49:46 |                                                                                                  | 4x POS - Touch Friendly Point Of Sale |                | powered by     |                      |
|                     |                                                                                                  |                                       |                |                |                      |
| Reason (In) C       | ash                                                                                              |                                       |                | CE             |                      |
| Amount              |                                                                                                  |                                       | 78             |                |                      |
|                     |                                                                                                  |                                       | / ORS          | 8              | Yvz<br>/M            |
|                     |                                                                                                  |                                       | 4ř             | 5 <sup>k</sup> | 6 <sup>N</sup>       |
|                     |                                                                                                  |                                       |                | 26             | 3F                   |
|                     |                                                                                                  |                                       |                | 0              | 0                    |
|                     |                                                                                                  |                                       |                |                |                      |
|                     |                                                                                                  |                                       |                |                |                      |

### รูปที่ 3.18 แสดง Function Payment

- Function Payment:ช่อง Reason:(in) cash เป็นเหตุผลที่แสดงถึงเหตุผลของจำนวนเงินที่รับเงินมา
- Function Payment:ช่อง Reason:(out) cash เป็นเหตุผลที่แสดงถึงเหตุผลของจำนวนเงินที่จ่ายออกไป

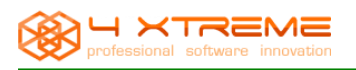

## ซึ่งรายการที่กรอกใน Function Payment นี้ รายการจะแสดงใน Function Close cash

#### 3.4 Function : Close cash

### Function close cash เป็น Function แสดงรายรับรายง่ายทั้งหมดในแต่ละวันจนกว่าจะ Close cash

| 06-0        | 6-2014 17:54:52                                           |                                             | 4x POS - To                         | uch Friendly Point Of Sale                                      | powered by       |
|-------------|-----------------------------------------------------------|---------------------------------------------|-------------------------------------|-----------------------------------------------------------------|------------------|
|             | Close Cash                                                |                                             |                                     |                                                                 |                  |
|             | Cash Dates<br>Sequence<br>Start Date Jun 6, 2014 11:15:11 | 2<br>L AM End Date                          |                                     |                                                                 |                  |
|             | Payments Report Payment Total Cash \$77 Debt \$55         | 0.00<br>Cash                                | 5<br>\$120.00                       |                                                                 |                  |
|             | Sales Report Taxes Total Tax Exempt \$1                   | Sales<br>0.00<br>Subtotal<br>Taxes<br>Total | 5<br>\$120.00<br>\$0.00<br>\$120.00 |                                                                 |                  |
|             |                                                           |                                             |                                     |                                                                 | Print Close Cash |
| 3.          | 5 Function : Cash closed                                  | รูปที่ 3.19 แก<br>I                         | สดงรายรับราย                        | มจ่ายทั้งหมดทั้งในบิลและนอกบิล<br>วยรับรายอ่ายขั้งหมดใจแต่อะวัน |                  |
| 06          |                                                           | Ju Function III                             |                                     | AX BOS Touch Friendly Boint of Sala                             | powered by       |
| 00-         | -00-2014 17:57:07                                         |                                             |                                     | 4x POS - Touch Fliendly Point Of Sale                           |                  |
| <u>&gt;</u> | Screen Printer                                            |                                             |                                     | Total \$50.00<br>ank you for your cus                           |                  |
|             | Close Cash Re                                             | Port                                        |                                     |                                                                 |                  |
|             | Payments Report                                           | Total                                       |                                     |                                                                 |                  |
|             | Cash<br>Debt                                              | \$70.00<br>\$50.00                          |                                     |                                                                 |                  |
|             | Payments:<br>Total Sales                                  | 5<br>\$120.00                               |                                     |                                                                 |                  |
|             | Tax Analysis                                              | Total                                       |                                     |                                                                 | =                |
|             | Tax Exempt                                                | \$0.00                                      |                                     |                                                                 | <b>•</b>         |

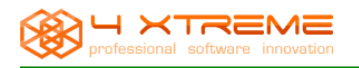

#### รูปที่

3.20 แสดงรายงานหลังจาก close cash ที่ออกโดย Function Cash closed

#### 4. Module Administration

#### 4.1 Function : Customers

## Function Customer เป็น Function ที่ทำหน้าที่สร้างลูกค้าขึ้นมา

| 06-06-2014 17:07:57                                                                 |                                                     |                                                                                                    |                                                                                                    |                                                                                                    | 4x POS - Touch Fri                                  | endly Point Of Sale     |          |                      |            |
|-------------------------------------------------------------------------------------|-----------------------------------------------------|----------------------------------------------------------------------------------------------------|----------------------------------------------------------------------------------------------------|----------------------------------------------------------------------------------------------------|-----------------------------------------------------|-------------------------|----------|----------------------|------------|
| Main                                                                                |                                                     | Customers                                                                                                    |                                                                                                    |                                                                                                    |                                                     |                         |          |                      |            |
| Sales                                                                               | Κ                                                   | Customers                                                                                                    |                                                                                                    |                                                                                                    |                                                     |                         |          |                      |            |
| Edit Sales                                                                          |                                                     |                                                                                                    |                                                                                                    |                                                                                                    |                                                     |                         |          |                      |            |
| Customer Payment                                                                    |                                                     | Customer                                                                                                    | 5                                                                                                    |                                                                                                    |                                                     |                         |          |                      |            |
| -> Payments                                                                         |                                                     | Reports                                                                                                    |                                                                                                    |                                                                                                    |                                                     |                         |          |                      |            |
| Close Cash                                                                          |                                                     | Customer                                                                                                    | 's List                                                                                                    |                                                                                                    | Custom                                              | ers (Card Style)        |          | Sebtors (Card Style) |            |
| Administration 🛞                                                                    |                                                     | Customer                                                                                                    | 's Diary                                                                                                    |                                                                                                    | Sales B                                             | y Customer              |          |                      |            |
| Customers                                                                           |                                                     |                                                                                                    |                                                                                                    |                                                                                                    |                                                     |                         |          |                      |            |
| Stock                                                                               |                                                     |                                                                                                    |                                                                                                    |                                                                                                    |                                                     |                         |          |                      |            |
| Sales                                                                               |                                                     |                                                                                                    |                                                                                                    |                                                                                                    |                                                     |                         |          |                      |            |
| Mar                                                                                 |                                                     |                                                                                                    | รูปเ                                                                                                    | ที่ 4.1 แสดง                                                                                                    | main Functi                                         | on Customer             |          |                      |            |
| Function Cu                                                                         | stome                                               | r ประกอบด้                                                                                                    | ,<br>ົວຢ men                                                                                                    | u Custom                                                                                                    | er ແລະ rep                                          | orts                    |          |                      |            |
| - menu Cust                                                                         | omer                                                | มีหน้าที่สำห                                                                                                    | รับสร้าง                                                                                                    | งถูกค้าเพื่อ                                                                                                    | แก็บข้อมูลสุ                                        | ุกค้า                   |          |                      |            |
| many Dan                                                                            |                                                     | ง ส่                                                                                                    | เลี้ยวอัง                                                                                                    | ູ້                                                                                                    | าลออ้าที่มีส่                                       | ้อมอในระเ               | 191      |                      |            |
| - menu kepo                                                                         | ort nri                                             | HINI ION IN                                                                                                    | 8110 9111                                                                                                    | างคม็ยงค                                                                                                    | าถู่มหากมา                                          | เฉม็ยเหารา              | П        |                      |            |
|                                                                                     |                                                     | ι                                                                                                    |                                                                                                    |                                                                                                    |                                                     |                         |          |                      |            |
| ที่เมนู Administratior                                                              | n >Cus                                              | stomer เมื่อใ                                                                                                    | ส่ข้อมูล                                                                                                    | จนครบแล้                                                                                                    | ถ้ากด save                                          |                         |          |                      |            |
| ที่เมนู Administratior<br>06-06-2014 18:02:53                                       | n >Cus                                              | stomer เมื่อใ                                                                                                    | ส่ข้อมูล                                                                                                    | จนครบแล้                                                                                                    | ม้ากค save<br>4x POS - Touc                         | ı Friendly Point Of Sal | e        |                      | powered by |
| ที่เมนู Administration<br>06-06-2014 18:02:53<br>Customers                          | n >Cus                                              | stomer เมื่อใ                                                                                                    | ส่ข้อมูล                                                                                                    | จนครบแล้                                                                                                    | ำกัก save<br>4x POS - Touch                         | I Friendly Point Of Sa  | e        |                      | powered by |
| ที่เมนู Administration<br>06-06-2014 18:02:53<br>Customers                          | n >Cus                                              | stomer เมื่อใ                                                                                                    | ส่ข้อมูล<br>                                                                                                    | จนครบแล้                                                                                                    | สำ กิศ save<br>4x POS - Toucl                       | Friendly Point Of Sa    | e        |                      | powered by |
| ที่เมนู Administration<br>06-06-2014 18:02:53<br>Customers                          | n >Cus                                              | stomer เมื่อใ                                                                                                    | ส่ข้อมูล<br>1/1                                                                                                    | จนครบแล้                                                                                                    | 4x POS - Touch                                      | Friendly Point Of Sa    | e<br>🔎 1 |                      | powered by |
| ที่เมนู Administration<br>06-06-2014 18:02:53<br>Customers<br>)<br>4 Xtreme.Co.,Ltd | n >Cus                                              | stomer เมื่อใ                                                                                                    | ส่ข้อมูล<br>1/1<br>A-001                                                                                                    | จนครบแล้<br>Search Key                                                                                                    | 4x POS - Touch                                      | Friendly Point Of Sa    | e<br>P   | •                    | powered by |
| ที่เมนู Administration<br>06-06-2014 18:02:53<br>Customers                          | n >Cus<br>Ac<br>Na                                  | stomer เมื่อใ<br>count ID<br>me                                                                                                    | ส่ข้อมูล<br>1/1<br>A-001<br>4 Xtreme.Cc                                                                                                    | จนครบแส<br>Search Key<br>p.,Ltd                                                                                                    | 4x POS - Touch                                      | Friendly Point Of Sa    | e        |                      |            |
| ที่เมนู Administration<br>06-06-2014 18:02:53<br>Customers                          | n >Cus<br>Ac<br>Na<br>Ca<br>Vis                     | stomer เมื่อใ<br>count ID<br>me<br>rd<br>ible                                                                                                    | ส่ข้อมูล<br>1/1<br>A-001<br>4 Xtreme.Co                                                                                                    | จนครบแล้<br>Search Key<br>5.,Ltd                                                                                                    | Aun                                                 | Friendly Point Of Sa    | e<br>•   |                      | powered by |
| ที่เมนู Administration<br>06-06-2014 18:02:53<br>Customers                          | n >Cus<br>Ac<br>Na<br>Ca<br>Vis                     | count ID<br>rd<br>ible                                                                                                    | ส่ข้อมูล<br>1/1<br>A-001<br>4 Xtreme.Co<br>เ⊵                                                                                                    | จนกรบแส<br>Search Key<br>>.,Ltd                                                                                                    | Aun                                                 | Priendly Point Of Sa    | e        |                      | powered by |
| ที่เมนู Administration<br>06-06-2014 18:02:53<br>Customers                          | n >Cus<br>Ac<br>Na<br>Ca<br>Vis<br>Cu               | stomer เมื่อใ<br>count ID<br>me<br>ible<br>stomer Tax Category<br>edit Limit                                                                                                    | ส่ข้อมูล<br>1/1<br>4 Xtreme.Co<br>เ⊭<br>(\$100,                                                                                                    | จนครบแล<br>(() () () () () () () () () () () () ()                                                                                                    | 4x POS - Touch                                      | Friendly Point Of Sa    | e<br>•   |                      | powered by |
| ที่เมนู Administration<br>06-06-2014 18:02:53<br>Customers                          | n >Cus<br>Ac<br>Na<br>Cai<br>Vis<br>Cu<br>Cre<br>Cu | count ID<br>me<br>d<br>stomer Tax Category<br>edit Limit<br>rrent Debt                                                                                                    | ส่ข้อมูล<br>1/1<br>4.001<br>4.Xtreme.Co<br>เ∠<br>\$100,                                                                                                    | <b>จนครบแส</b><br>Search Key<br>5.,Ltd<br>000.00 D<br>\$50.00 Jur                                                                                                    | 4x POS - Touch                                      | Friendly Point Of Sa    | e        |                      |            |
| ที่เมนู Administration<br>06-06-2014 18:02:53<br>Customers                          | n >Cus<br>Ac<br>Na<br>Ca<br>Vis<br>Cu<br>Cre<br>Cu  | count ID<br>me<br>ed<br>bible<br>stomer Tax Category<br>edit Limit<br>rrent Debt<br>Contact Address                                                                                 | ส่ข้อมูล<br>1/1<br>A-001<br>4 Xtreme.Cc<br>₪<br>\$100,                                                                                                    | <b>จนครบแล</b>                                                                                                    | Aun                                                 | Priendly Point Of Sa    | e        |                      | powered by |
| ที่เมนู Administration<br>06-06-2014 18:02:53<br>Customers                          | n >Cus<br>Ac<br>Na<br>Cai<br>Cu<br>Cre<br>Cu        | count ID<br>me<br>rd<br>ible<br>stomer Tax Category<br>edit Limit<br>rrent Debt<br>Contact Address T<br>First Name                                                                  | ส่ข้อมูล<br>1/1<br>A-001<br>4 Xtreme.Co<br>มาย<br>มาย<br>มาย<br>มาย<br>มาย<br>มาย<br>มาย<br>มาย                                                                                                    | <b>จนครบแส</b><br>                                                                                                    | 4x POS - Touch                                      | Priendly Point Of Sa    | e        |                      |            |
| ที่เมนู Administration<br>06-06-2014 18:02:53<br>Customers                          | Ac<br>Ac<br>Na<br>Ca<br>Vis<br>Cu<br>Cu             | count ID<br>me<br>rd<br>ible<br>stormer Tax Category<br>edit Limit<br>rrent Debt<br>Contact Address<br>First Name<br>Last Name                                                      | ส่ข้อมูล<br>1/1<br>A-001<br>4 Xtreme.Co<br>№<br>\$100,<br>Notes<br>4 Xtreme.Co<br>Web,Fanpag                                                                                                    | <b>จนครบแส</b>                                                                                                    | 4x POS - Touch<br>4x POS - Touch<br>Aun<br>Aun<br>* | Priendly Point Of Sa    | e        |                      |            |
| ที่เมนู Administration<br>06-06-2014 18:02:53<br>Customers                          | n >Cus<br>Ac<br>Na<br>Cai<br>Vis<br>Cu<br>Cre<br>Cu | stomer ເມື່ອ ໃ<br>count ID<br>me<br>rd<br>ible<br>stomer Tax Category<br>edit Limit<br>rrent Debt<br>Contact Address T<br>First Name<br>Last Name<br>email                          | ส่ข้อมูล<br>1/1<br>A-001<br>4 Xtreme.Co<br>↓<br>↓<br>↓<br>↓<br>↓<br>↓<br>↓<br>↓<br>↓<br>↓<br>↓<br>↓<br>↓                                                                                                    | <b>จนครบบเมล</b> Search Key           J.,Ltd           000.00         D           \$50.00         Jur           .,Ltd         Jur           .,Ltd         Search Key                                                                                                    | 4x POS - Touch                                      | Priendly Point Of Sa    | e        |                      |            |
| ที่เมนู Administration<br>06-06-2014 18:02:53<br>Customers                          | n >Cus<br>Ac<br>Na<br>Cai<br>Vis<br>Cu              | stomer ເມື່ອ ໃ<br>count ID<br>me<br>rd<br>ible<br>stomer Tax Category<br>edit Limit<br>rrent Debt<br>Contact Address T<br>First Name<br>Last Name<br>email<br>Phone                 | ส่ข้อมูล<br>1 / 1<br>A-001<br>4 Xtreme.Co<br>⊮<br>\$100,<br>100,<br>10,<br>1                                                                                                    | OUINSUILL       Search Key       Search Key | Aun                                                 | Friendly Point Of Sa    | e        |                      |            |
| ที่เมนู Administration<br>06-06-2014 18:02:53<br>Customers                          | n >Cus<br>Ac<br>Na<br>Ca<br>Vis<br>Cu<br>Cu         | stomer ເມື່ອ ໃ<br>count ID<br>me<br>rd<br>ible<br>stomer Tax Category<br>edit Limit<br>rrent Debt<br>Contact Address T<br>First Name<br>Last Name<br>email<br>Phone<br>Mobile Phone | ส่ข้อมูล<br>1 / 1<br>A-001<br>4 Xtreme.Co<br>⊮<br>100,<br>100, | <b>จนครบบเมล</b>                                                                                                    | Aun Aun Aun Aun Aun Aun Aun Aun Aun Aun             | Priendly Point Of Sa    | e        |                      |            |

## รูปที่4.2 แสดงหน้าจอการใส่ข้อมูลลูกค้าเพื่อเข้าสู่ระบบ

4.1.1 Reports customer เป็น menu ที่แสดงรายงานเกี่ยวกับข้อมูลของลูกค้าในระบบทั้งหมด

|                         |                                                                                                    | User ma                               | inual 4 XTREME P              | OS           |
|-------------------------|----------------------------------------------------------------------------------------------------|---------------------------------------|-------------------------------|--------------|
| 6-2014 14:52:02         |                                                                                                    | 4x POS - Touch Friendly Point Of Sale |                               | powered by   |
| Customers List          |                                                                                                    |                                       |                               |              |
|                         |                                                                                                    |                                       |                               | V Run Report |
|                         |                                                                                                    | Page 1 of 1                           | I                             |              |
| <u></u>                 |                                                                                                    |                                       |                               | <b>A</b>     |
|                         | Customers                                                                                                    |                                       | Printed<br>07/06/2014 2.51 PM |              |
|                         |                                                                                                    |                                       |                               | =            |
|                         | A-001 ACCOUNT ID Name<br>A-001 ACCOUNT ACCOUNTACUNTACUNTACUNTACUNTACUNTACUNTACUNTAC | Address                               | Debt Current<br>\$50.00       |              |
|                         |                                                                                                    |                                       |                               |              |
|                         | s 1 th 2 11 a a                                                                                                    | รายงานของออล้าที่บี่ไประว             | 191                           |              |
|                         | มูบท4.5 แก่พุง                                                                                                    | ะ<br>สา<br>การกรุณที่แนบทรหารา        | y da yo                       |              |
| 4.1.2 Reports custo     | mers Debtors(card style)                                                                                                    | บนmenu แสดงรายชอลูเ                   | กคาทมสถานะคางชาระ             | powered by   |
| 6-2014 14:54:11         |                                                                                                    | 4x POS - Touch Friendly Point Of Sa   | e                             |              |
| Debtors (Card Style)    |                                                                                                    |                                       |                               |              |
|                         |                                                                                                    |                                       |                               | Run Report   |
|                         |                                                                                                    | Page 1 of 1                           |                               |              |
|                         | Customers                                                                                                    |                                       | Printe                        | ed           |
|                         |                                                                                                    |                                       | 07/06/2014 2.54 P             | м            |
|                         |                                                                                                    | Max Debt                              | \$100,000.00                  | =            |
|                         | A-001                                                                                                    | Debt Current                          | \$50.00                       |              |
|                         |                                                                                                    | Debt date<br>Notes                    | Jun 6, 2014                   |              |
|                         |                                                                                                    |                                       |                               |              |
|                         |                                                                                                    |                                       |                               |              |
|                         | รูปที่ 4.4 แสดงร                                                                                                    | /<br>ายงานลูกค้าที่มีสถานะค้างข       | ທຳรະ                          |              |
| 4.1.3 Customers diary f | นเมนูที่แสดงรายงานลูกค้าราย                                                                                                    | ขวัน                                  |                               |              |
| )6-2014 14:57:50        | 4x                                                                                                    | POS - Touch Friendly Point Of Sale    |                               |              |
| Customers Diary         |                                                                                                    |                                       |                               |              |
|                         |                                                                                                    |                                       |                               | V Run Report |
|                         |                                                                                                    | Page 1 of 1                           |                               |              |
|                         | Customers Diary                                                                                                    |                                       | Printed                       | Ī            |
|                         | Period: Jun 5, 2014 12:00:00 - Jun 7,                                                                                                    | 2014 12:00:00                         | 07/06/2014 2.57 PM            |              |
|                         | A-001 4 Xtreme.Co.,Ltd                                                                                                    | Payment                               | Total                         | =            |
|                         | Jun 6, 2014 6                                                                                                    | debt                                  | \$50.00                       |              |
|                         |                                                                                                    |                                       | \$50.00                       | -            |
| 4                       |                                                                                                    |                                       | P                             | •            |

18

## รูปที่ 4.5 แสดงรายงานลูกก้ำรายวันโดยเลือกจากวันที่

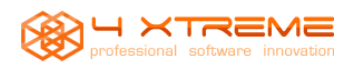

#### 4.2 Function : Stock

Function Stock เป็นmenu ที่เกี่ยวข้องกับรายละเอียดของสินค้า รวมไปถึงรายงานของตัวสินค้าต่างๆที่มีในระบบ

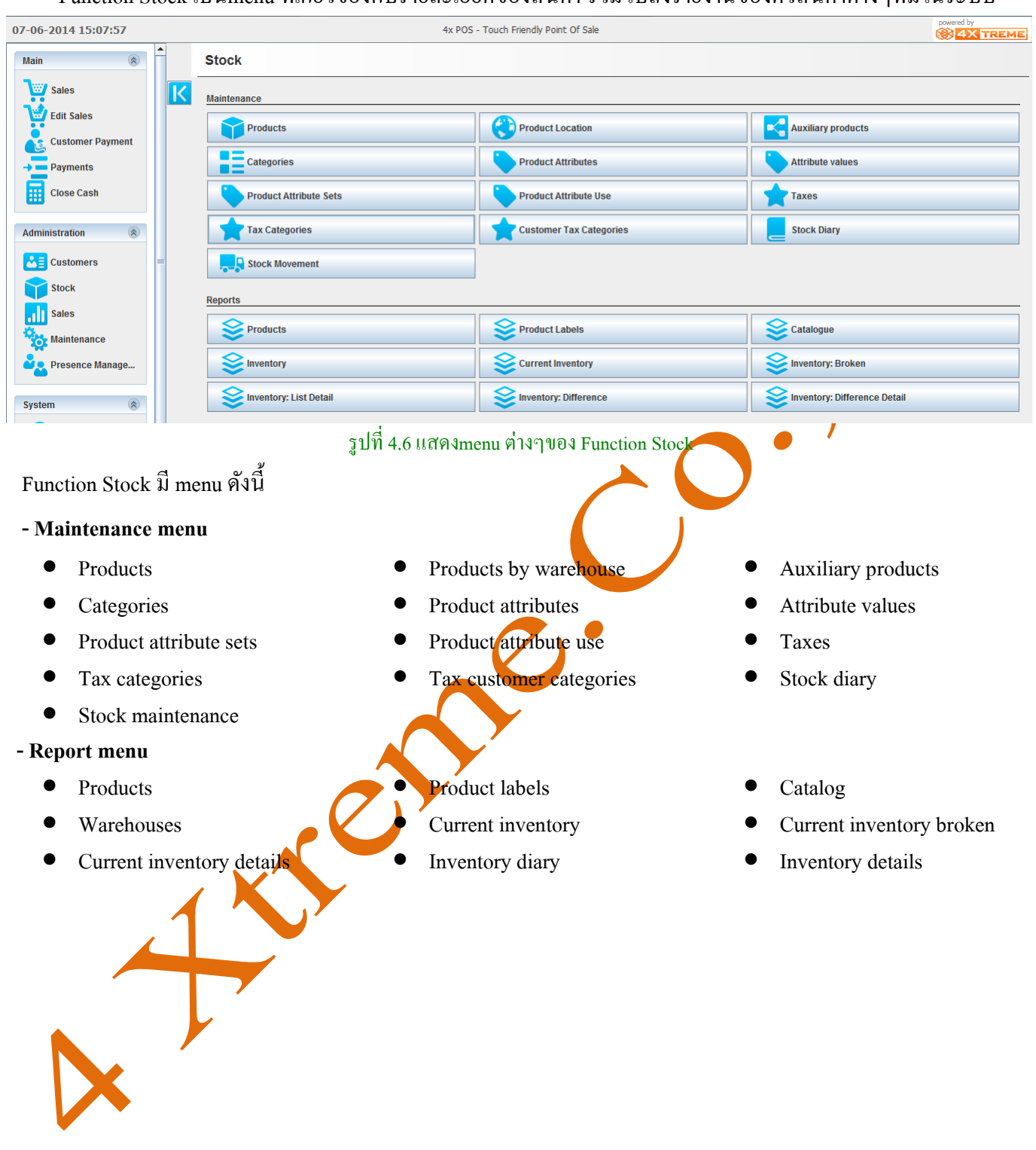

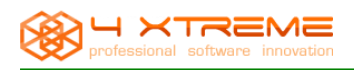

#### ส่วนของ Maintenance menu

| 4.2.1 products IDU menu a Insuas Naufi | 4.2.1 products | เป็น menu | สำหรับ | สร้างสี | สิ้นค้า |
|----------------------------------------|----------------|-----------|--------|---------|---------|
|----------------------------------------|----------------|-----------|--------|---------|---------|

| 07-0        | 06-2014 15:10:02                            |                                                                                                    |                                                                                                    | 4x                                        | POS - Touch Friendly Point Of Sal                                                                                                    | 2                                           | powered by    |
|-------------|---------------------------------------------|----------------------------------------------------------------------------------------------------|----------------------------------------------------------------------------------------------------|-------------------------------------------|----------------------------------------------------------------------------------------------------|---------------------------------------------|---------------|
|             | Products                                    |                                                                                                    |                                                                                                    |                                           |                                                                                                    |                                             |               |
|             | By Barcode<br>Barcode                       | By Form<br>Category<br>Name                                                                                  | None                                                                                                    | Buy Price                                 | Sell Price Nett                                                                                                    |                                             | 1             |
|             | pencill-001 - ดินสอ                         | General<br>Reference<br>Barcode<br>Name<br>Category<br>Attributes<br>Tax Catego<br>Sell Price 4<br>Buy Price | Stock Image Button<br>pencll=001<br>123<br>&u#a<br>Category Standa<br>ory Tax Exempt<br>+ Tax \$10.00 Se<br>\$10.00 | Properties                                | pencill-001 - ຄົນສາ<br>0.00 Margin <u>0%</u>                                                                                                    |                                             |               |
| อัตว        | กคปุ่ม ne<br>าภาษีของสิน<br><u>Tap Stoc</u> | ew เพื่อสร้างสิ<br>ค้า เลือกหมว<br><u>k ของ menu p</u>                                                       | ร้นค้าใหม่ จากนั้น<br>คหมู่ของสินค้า<br><u>product</u> คือการกำ                                                     | ุงบท 4.7 แสดง<br>กรอกรายละ<br>หนดว่าสินค้ | เหนาสรางสนุญา<br>เอียดสินค้าใส่จำนว<br>ว่าขึ้นนี้ต้องการ Acti                                                                                                    | นราคาต้นทุน ใส่รากาที่ต้อ<br>ve แล้วหรือไม่ | งการขาย เลือก |
| 06-20       | )14 15:12:05                                |                                                                                                    |                                                                                                    | 4x PO                                     | S - Touch Friendly Point Of Sale                                                                                                    |                                             |               |
| Pr          | oducts                                      |                                                                                                    |                                                                                                    |                                           |                                                                                                    |                                             |               |
| By B<br>Bar | arcode<br>code                              | By Form<br>Category<br>Name Non                                                                              | e 🔽                                                                                                    | Buy Price None                            | Sell Price Nett       Image: None       Image: None </th <th>₽ 1 0 1 2</th> <th>]</th> | ₽ 1 0 1 2                                   | ]             |
| pencil      | -001 - ดินสอ                                | General Sto                                                                                                  | ck Image Button Pro                                                                                                 | perties                                   | pencill-001 - ดินสอ                                                                                                    |                                             |               |
|             |                                             | Stock Cost by M<br>In Catalogue<br>Service Item<br>Auxiliaries<br>Scale<br>Print to Kitcher                  | Year 🖉                                                                                                    | Stock Volume<br>Catalogue ranking         |                                                                                                    |                                             |               |
|             |                                             |                                                                                                    | รูปที่ 4.                                                                                                    | 8 แสดง Tap S                              | tock เพื่อ Active สินค้                                                                                                    | l                                           |               |

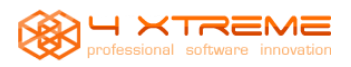

- เมื่อต้องการ Active สินค้าให้เช็คหัวข้อ in categories
- เมื่อต้องการให้สินค้านี้เป็นสินค้าเสริมให้เช็คหัวข้อ Auxiliaries
- เมื่อต้องการแสดงรูปขยายของสินค้าระหว่างการขายให้เช็คหัวข้อ scale
- Tap Properties มีไว้สำหรับบรรยายตัวสินค้า

| )6-2014 15:22:19                   |                                                                                                    | 4x PO                                                                                                    | 5 - Touch Friendly Point Of Sale                       |                     |            |
|------------------------------------|----------------------------------------------------------------------------------------------------|----------------------------------------------------------------------------------------------------|--------------------------------------------------------|---------------------|------------|
| Products                           |                                                                                                    |                                                                                                    |                                                        |                     |            |
| Barcode Barcode                    | By Form Category Name None                                                                                                    | Buy Price                                                                                                 | Sell Price Nett                                        |                     |            |
|                                    | 1/1                                                                                                    |                                                                                                    | > » C P 1                                              |                     |            |
| pencll-001 - ดินสอ<br>เมื่อสร้างสิ | General         Stock         Image         Bu           4         Xtreme.Co.,Ltd         รับสร้างเว็บใชด์         เเพ่นพจเฟล์มุ้ค           โฆษณาทางกูเกิล         และทางเฟล์มุ         รับเชื่อนก็ประเทรมเฉพาะทางและ         ติดต่อ           สอบกามข้อมูล (Mon-Fri : 8:         มือถือ : 094-748-0398 (กุณ         Email : 4xsale@gmail.com | tton Properties<br>ก<br>กับรแกรมส่งอีเมล์<br>30-17:30)<br>อัน)<br>ฉุปที่ 4.9 แสดง<br>การกดปุ่ม save เพื่า | pendil-001 - ลิแสอ<br>Proporties<br>อบบันทึกเข้าในระบบ |                     |            |
| 4.2.2 products by                  | warehouse แสดงสินค้า                                                                                                    | ให้อยู่ใน warehouse                                                                                       | e และสามารถตั้งจำนวนสู                                 | งสุดต่ำสุดของสินค้า |            |
| 06-2014 15:29:31                   |                                                                                                    | 4x PO                                                                                                    | 5 - Touch Friendly Point Of Sale                       |                     | powered by |
| Product Location                   |                                                                                                    |                                                                                                    |                                                        |                     |            |
| By Location<br>Product Gener       | ral 💌                                                                                                    |                                                                                                    |                                                        |                     |            |
|                                    | 1 / 1                                                                                                    | $\ll$ $\checkmark$                                                                                        | > » C ዖ 1                                              | 0 1                 |            |
| pencill-001 - ທິນສລ                | <b>pencill-001 - ดินสอ</b><br>Units<br>Minimum<br>Maximum                                                                                                    | -12                                                                                                    |                                                        |                     |            |

รูปที่ 4.10 แสดงสินค้าและจำนวนสินค้าต่างๆตาม warehouse

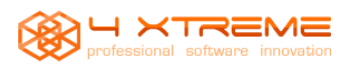

## 4.2.3 auxiliary products แสดงและสามารถสร้างสินค้ารายการเสริม โดยเวลาจะทำการงายต้องเลือกสินค้าต้นก่อนสินค้า

## เสริมจึงจะแสดงให้เถือก

| )6-2014 15:41:41                                          |                            | 4x POS - Touch Friendly Point Of Sale                                                                                                    | powered by       |
|-----------------------------------------------------------|----------------------------|----------------------------------------------------------------------------------------------------|------------------|
| Auxiliary pro                                             | ducts                      |                                                                                                    |                  |
| By Product<br>Reference<br>Barcode<br>pencill-001 - ดินสอ | pencil-001<br>123          |                                                                                                    |                  |
|                                                           | Refere<br>Barcod           | r/0 ≪ < ✓ > ≫ C < 1 O m P nce                                                                                                    |                  |
| 4.2.4 cat                                                 | egories:สร้างง             | รูปที่ 4.11 แสดงหน้าต่างการสร้างสินค้ารายการเสริม<br>หมวดหมู่สินค้า<br>4x POS - Touch Friendly Point Of Sale                                                                                                    | powered by       |
| Categories                                                |                            |                                                                                                    | CONTRACTOR       |
| Category-01<br>Category-02                                | Name<br>Categor<br>Image   | 2 / 2 (Category-02) I (C) I (C |                  |
|                                                           |                            | รูปที่ 4.12 แสดงหน้าการสร้างหมวดหมู่สินค้า                                                                                                    |                  |
| สามา                                                      | รถสร้าง <mark>หมว</mark> ศ | หมู่ที่เป็นหมวดหมู่ย่อยได้ โดยกดปุ่ม Add to categories เป็นการนำหมวดห                                                                                                    | มู่ที่อยู่ด้านบน |
| (name) เป็นห<br>from categori                             | มวคหมู่ข่อยขล<br>es        | องหมวค หมู่ด้านถ่าง (categories) หรือสามารถยกเลิกหมวคหมู่ย่อยได้โดยการก                                                                                                    | ดปุ่ม Remove     |

4.2.5 product attribute:เป็นการกำหนดของสินค้า ซึ่งสินค้าบางตัวอาจมีหลายคุณลักษณะในการขายเช่น เป็นชิ้น เป็น

โหล

| professional software i  | User manual 4 XTREME POS                                                                    |            |
|--------------------------|---------------------------------------------------------------------------------------------|------------|
| )6-2014 15:56:12         | 4x POS - Touch Friendly Point Of Sale                                                       | ered by    |
| Product Attributes       |                                                                                             |            |
|                          |                                                                                             |            |
| Product Attributes       |                                                                                             |            |
|                          |                                                                                             |            |
|                          |                                                                                             |            |
|                          |                                                                                             |            |
|                          |                                                                                             |            |
|                          | รูปที่ 4.13 แสดงหน้าการสร้างคุณลักษณะของสินค้า                                              | ,          |
| 4.2.6 attribute va       | alues:สร้างจำนวนให้กับคุณลักษณะของสินค้า                                                    |            |
| 06-2014 15:59:32         | 4x POS - Touch Friendly Point Of Sale                                                       |            |
| Attribute values         |                                                                                             |            |
| Attribute Product At     | ttributes เลือก product Attributes                                                          |            |
|                          | 1/1 《〈〈〉〉》 C ♀ 1 ③ 🏛 🖱                                                                      |            |
| Attribute values         | Value Attribute values                                                                      |            |
|                          |                                                                                             |            |
| J                        | รูปที่ 4.14 แสดงหน้าการสร้าง attribute value และผูก attribute value กับ attribute           |            |
| โดยการเลือก              | product attribute ด้านบนก่อน แล้วจึงกำหนุด attribute value จากนั้นทำการกดปุ่ม save          |            |
| 4.2.7 product attr       | ้<br>ribute sets :สร้างคณลักษณะให้กับสินค้าเมื่อสร้างเสร็จให้กคป่มบันทึกเพื่อรอผกกับ attrib | oute value |
| D6-2014 16:04:11         | 4x POS - Touch Friendly Point Of Sale                                                       |            |
| Product Attribute Set    | ts                                                                                          |            |
|                          |                                                                                             |            |
| Product Attribute Sets   |                                                                                             |            |
|                          | Name Product Attribute Sets                                                                 |            |
|                          |                                                                                             |            |
|                          | มูบท4.15 แต่พงทนทางทางพง คา product attribute sets                                          | 9<br>2     |
| 4.2.8 product att        | Ax POS - Touch Friendly Roint Of Sale                                                       | ered by    |
| Product Attribute Use    |                                                                                             | 4X TREME   |
| Attribute Set Product At | ttribute Sate                                                                               |            |
| Attibute set             |                                                                                             |            |
|                          |                                                                                             |            |
| Product Attributes       | Order 12                                                                                    |            |
|                          | Attribute Product Attributes                                                                |            |
|                          | รูปที่ 4.16 แสดงการผูก product attribute และ attribute values                               |            |

23

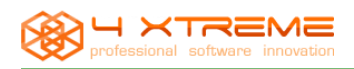

## โดยการเลือก attribute set ด้านบน จากนั้นเลือก product attribute แล้วกดปุ่ม save

### 4.2.9 tax เป็นการกำหนดอัตราภาษี

| 06-2014 16:10:40                                                                                      | 4x POS - Touch Friendly Point Of Sale                                                                                                    |            |  |  |  |  |  |  |
|----------------------------------------------------------------------------------------------------|----------------------------------------------------------------------------------------------------|------------|--|--|--|--|--|--|
| Taxes                                                                                                 |                                                                                                    |            |  |  |  |  |  |  |
| Tax Exempt<br>Tax Standard                                                                            | 2 / 2 C I A C I A |            |  |  |  |  |  |  |
|                                                                                                    | รูปที่4.17 แสดงหน้าต่างการตั้ง ค่าภาษีไว้เพื่อผูกกับตัวสินค้า                                                                                                    |            |  |  |  |  |  |  |
| 4.2.10 tax catego                                                                                     | oriesสร้างหมวดหมู่ของภาษี 🦱                                                                                                    |            |  |  |  |  |  |  |
| 06-2014 16:16:10                                                                                      | 4x POS - Touch Friendly Point Of Sale                                                                                                    |            |  |  |  |  |  |  |
| Tax Categories                                                                                        |                                                                                                    |            |  |  |  |  |  |  |
| Tax Exempt<br>Tax Standard<br>4.2.11 tax custom                                                       | 1/2       1/2         Tax Exempt       Tax Standard         Name       Tax Exempt         รูปที่4.18 แสดงการกานแดนมวดหมู่ของภาษี         4.2.11 tox customer cotogories เลือออามีให้แออันอออันตามชามิดของอารอิดอามี                                                                                                    |            |  |  |  |  |  |  |
| 06-2014 16:23:19                                                                                      | 4x POS - Touch Friendly Point Of Sale                                                                                                    | powered by |  |  |  |  |  |  |
| Customer Tax Catego                                                                                   | ories                                                                                                    |            |  |  |  |  |  |  |
| Customer Tax groverment                                                                               | 1 / 1 🔣 🗸 💙 🔊 C 🔎 1 O 🔟 💾<br>Name Customer Tax groverment                                                                                                    |            |  |  |  |  |  |  |
| 4.2.12 stock diary เป็นการใส่ของใน warehouse ซึ่งจะแสดงรายละเอียดว่าของที่ได้นั้นมาจากไหนซึ่งเหตุผลจะ |                                                                                                    |            |  |  |  |  |  |  |
| 00 1 H DO 100 1 Casoli                                                                                |                                                                                                    |            |  |  |  |  |  |  |

|                                                                                                    | User manual 4 XTREME POS                                                                                                    |            |  |  |  |
|----------------------------------------------------------------------------------------------------|----------------------------------------------------------------------------------------------------|------------|--|--|--|
| 06-2014 16:25:55                                                                                                    | 4x POS - Touch Friendly Point Of Sale                                                                                                    | powered by |  |  |  |
| Stock Diary                                                                                                    |                                                                                                    |            |  |  |  |
|                                                                                                    | •/0 《 < 🗸 > 》 💿 🔳 💾                                                                                                    |            |  |  |  |
| Date Jun 7, 2014 4:25:00 PM<br>Product<br>Barcode<br>Units Price<br>Category-02<br>Category-02<br>Product<br>Category-02<br>Category-02<br>Product<br>Category-02<br>Category-02<br>Ca | (In) Purchase       Image: Constraint of the second second s |            |  |  |  |
|                                                                                                    |                                                                                                    | •          |  |  |  |

รูปที่ 4.20 แสดงการรับส่งสินค้าเข้าออก Stock ตาม reason

โดยการเลือก reason คือที่มาที่ไปของสินค้าจากนั้นเลือกตัวสินค้าหรือทำการค้นหาตัวสินค้า จากนั้นใส่จำนวน unit ของสินค้า ใส่ราคาแล้วกด save

4.2.13 stock Movement สำหรับการย้ายสินค้าจาก warehouse หนึ่งไปอีก warehouse หนึ่ง

| )6-2014 16 | :33:08                 |                              | 4x POS - Touch Friendly Point Of Sale       | powerer |        |
|------------|------------------------|------------------------------|---------------------------------------------|---------|--------|
| Stock N    | lovement               |                              |                                             |         |        |
| Date       | Jun 7, 2014 4:32:00 PM |                              |                                             | CE      | * -    |
| Reason     | (In) Purchase          | 🗸 เลือกเงื่อนไขการย้ายสินค้า |                                             | 12      | 3 +    |
| Product    | General                | General                      | จัดการคลังสินค้า ย้ายจากคลังไหนไปสู่คลังไหน | 4 3     | 6      |
|            | Item Units             | Price                        |                                             | 0       | 9<br>• |
|            |                        | Sca                          |                                             |         |        |
| Cate       | egory-01               |                              |                                             |         | ×      |

รูปที่4.21 แสดงการกำหนดการับเข้าจ่ายออกหรือย้ายสินค้าระหว่าง warehouse

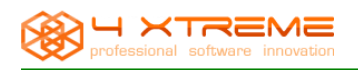

#### ส่วนของ reports

## 4.2.14 products แสดงรายงานเกี่ยวกับตัวสินค้ำทั้งหมด

| )6-2014 16:41:38      |                             | 4x POS - Touch Friendly Po | int Of Sale     |          |                              | powered by   |
|-----------------------|-----------------------------|----------------------------|-----------------|----------|------------------------------|--------------|
| Products              |                             |                            |                 |          |                              |              |
|                       |                             |                            |                 |          |                              | V Run Report |
|                       |                             | Page 1 of 1                |                 |          |                              |              |
|                       |                             |                            |                 |          |                              | 1            |
|                       | Product List                |                            |                 | 07       | Printed<br>7/06/2014 4.41 PM |              |
|                       | Category-01                 |                            |                 |          |                              | =            |
|                       | Ref. Name                   | Tax<br>Tax Exempt          | Cost<br>\$10.00 | S10.00   | Price Gross                  |              |
|                       |                             | rax Exonipt                | \$10.00         | ¢10.00   | ¢10.00                       |              |
|                       |                             |                            |                 |          |                              |              |
| <u>.</u>              |                             | a a v v                    | \$              | 4        |                              | ↓  <br>↓     |
| รูปที่ -              | 4.22 แสดงรายงานรายละ        | เอียดของสินค้าทั้ง หม      | ด โดยสามาร      | เลือกแสด | งตามหมวดหมู                  | ได้          |
| 4.2.15 product labels | s รายงานแสดงป้ายแล          | <b>้คงราย</b> ละเอียดของสี | สินค้า          |          | · · · ·                      |              |
| 06-2014 16:45:51      |                             | 4x POS - Touch Friendly Po | oint Of Sale    |          |                              |              |
| Product Labels        |                             |                            |                 |          |                              |              |
|                       | By Barcode By F             | form                       | Ruy Price       | a Sal    | Price Nett                   |              |
|                       | Nam                         | e None                     | ▼ None          | -        | None                         |              |
|                       |                             |                            |                 |          |                              |              |
|                       |                             |                            |                 |          |                              | Run Report   |
|                       |                             | Page 1 of 1                |                 |          |                              |              |
|                       |                             |                            |                 | -        |                              |              |
|                       | (                           | ~                          |                 |          |                              |              |
|                       |                             |                            |                 |          |                              | <br>         |
|                       | Category-01                 | 0.00                       |                 |          |                              |              |
|                       | Tax Exempt \$               | 0.00                       |                 |          |                              |              |
|                       | \$10.0                      | 0                          |                 |          |                              |              |
|                       | <b>•</b> ••••               | •                          |                 |          |                              |              |
|                       | 123                         |                            |                 |          |                              |              |
|                       |                             |                            |                 |          |                              |              |
| ~                     |                             | แขลงสิบด้ำโดยสาบาร         | แลือกแสดงร      | ายงานตาร | แหบาดหปได้                   | P            |
|                       | ци т.23 8861¥IN I IUN I Ш Ц |                            |                 |          | ការសារប្រើ ស្រ               |              |
|                       |                             |                            |                 |          |                              |              |

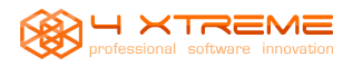

**User manual 4 XTREME POS** 

| 4.2.16 catalog 5      | ายงานแสดงรายละเอิ                               | ขดเกยวกบหว               | มวดหมูของสนค้า              |                             |                    |            |
|-----------------------|-------------------------------------------------|--------------------------|-----------------------------|-----------------------------|--------------------|------------|
| 06-2014 16:51:21      |                                                 | 4x POS - Touch F         | riendly Point Of Sale       |                             |                    |            |
| Catalogue             |                                                 |                          |                             |                             |                    |            |
|                       |                                                 |                          |                             |                             |                    | Run Report |
|                       |                                                 | Page 1                   | of 1                        |                             |                    |            |
|                       | Sales Catalogue                                 |                          |                             | Pri                         | nted               |            |
|                       |                                                 |                          |                             | 07/06/2014 4.51             | PM                 |            |
|                       | Category-01                                     |                          |                             |                             |                    |            |
|                       |                                                 |                          |                             |                             |                    |            |
|                       |                                                 |                          |                             |                             |                    |            |
|                       |                                                 |                          |                             |                             |                    |            |
|                       | \$10.0                                          | 0                        |                             |                             |                    |            |
|                       | ราโซื่                                          | 4 24 แสดงรายง            | าาบเลี้ยวกับ catalog ซึ่    | ใบค้า                       |                    |            |
| 4.2.17.1              | ູ້ມີກ                                           | ร                        | ,                           |                             |                    |            |
| 4.2.1 / Inventory 3 1 | ถง เหแต่ผงงัดที่แต่ห                            | ทางอยู่เน Inv            | ventory                     |                             | • ·                | powered by |
| Jo-2014 10:53:48      |                                                 | 4x POS - 10              | ouch Friendly Point Of Sale |                             |                    | 1 4X TREME |
|                       |                                                 |                          |                             |                             |                    |            |
|                       |                                                 |                          |                             |                             |                    | Run Report |
|                       |                                                 |                          | 1ge 1 of 1                  |                             |                    |            |
|                       | Inventory: Location                             | and Category             |                             | 07/06/2                     | Printed            |            |
|                       |                                                 |                          |                             | 0110012                     |                    |            |
|                       | General<br>Category-01                          |                          |                             |                             |                    |            |
|                       | Name<br>Ref. Cost                               | /alue                    | Minimum<br>Retail Value     | Maximum<br>Volume           | Units<br>Cost      |            |
|                       | pencill-001 0000<br>\$10.00                     | (\$120.00)               | 0<br>\$10.00 (\$120.00)     | 0<br>-0                     | -12<br>(\$0.00)    |            |
|                       |                                                 | Cost Value<br>(\$120.00) | Retail Value<br>(\$120.00)  | Volume<br>0                 | Cost<br>\$0.00     |            |
| 59                    | ที่ 4 25 แสดงรายงาบขอ                           | ้าสินด้าลาก เพล          | าร่างการ โดยสามารถ          | ส<br>ลอยเสดง <sub>พอค</sub> | ahousos ได้        |            |
|                       | 1 4.25 trays 100 12 00                          |                          |                             | GIOTIRGIPIN WAL             | enouses in         |            |
| 4.2.18 current inven  | ntory รายงานแสดงชอ                              | วสนคาทอยูเเ              | นคลงสนคา                    |                             |                    |            |
| Product               | <b>•</b>                                        |                          |                             |                             |                    |            |
|                       |                                                 |                          |                             |                             |                    | Run Report |
|                       |                                                 | Page 1                   | of 1                        |                             |                    |            |
|                       |                                                 |                          |                             | Pri                         | nted               |            |
|                       | <b>Current Inventory</b>                        |                          |                             | 07/06/2014 4 55             | DM                 | -          |
|                       | Current Inventory                               |                          |                             | 07/06/2014 4.55             | 5 PM               | =          |
|                       | Current Inventory<br>Category-01<br>Ref. Name   |                          | Minimum M                   | 07/06/2014 4.55             | nits               | -          |
|                       | Category-01<br>Ref. Name<br>pencill-001 General |                          | Minimum M                   | 07/06/2014 4.55<br>aximum U | nits<br>-12<br>-12 |            |

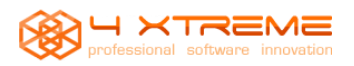

### 4.2.19 current inventory broken รายงานแสดงรายชื่อสินค้าที่เสียหายหรือสินค้าที่หมด Stock แล้ว

| 1.2.1) current inventory           | UIUKCII 3 ION 1488861111                           |                                                                                              | 6661 d            |
|------------------------------------|----------------------------------------------------|----------------------------------------------------------------------------------------------|-------------------|
| 06-2014 17:00:57                   |                                                    | 4x POS - Touch Friendly Point Of Sale                                                        |                   |
| Inventory: Broken                  |                                                    |                                                                                              |                   |
|                                    | By Barcode By Form<br>Barcode Category<br>Name     | Buy Price     Sell Price Nett       None     None                                            | T                 |
| By Location<br>Product             | <b>•</b>                                           |                                                                                              |                   |
|                                    |                                                    |                                                                                              |                   |
|                                    |                                                    | > >>                                                                                         | Run Report        |
|                                    |                                                    |                                                                                              | _                 |
| รูปที่ 4.2<br>4.2.20 current inver | 27 แสดงรายการสินค้ำที่เสื<br>atory detail รายงานแล | ยหายซึ่งในรายงานไม่ปรากฏสินค้าที่เสียหายหรือหุ<br>ดงรายละเอียดเกี่ยวกับคลังสินค้าแยกแต่ละตัว | ก Stock แล้ว      |
| )6-2014 17:02:40                   |                                                    | 4x POS - Touch Friendly Point Of Sale                                                        |                   |
| Inventory: List Detail             |                                                    |                                                                                              |                   |
|                                    |                                                    |                                                                                              | Run Report        |
|                                    |                                                    | Page 1 of 1                                                                                  |                   |
|                                    | Inventory List: Detail                             | 07/06/2014 5                                                                                 | Printed<br>.02 PM |
|                                    | Category-01<br>Ref. Name                           | Minimum Maximum                                                                              | Units             |
|                                    | pencill-001 General                                | 0 0                                                                                          | -12<br>-12<br>-12 |
| 4.2.21 inventory diar              | รูปที่ 4.28 แสดงรายง<br>y รายงานแสดงรายการ         | านรายละเอียดจำนวนของสินค้าที่ขายไปแยกแต่ละตั<br>เสินค้าที่อยู่คลังสินค้ารายวัน               | 3                 |
| 06-2014 17:15:11                   |                                                    | 4x POS - Touch Friendly Point Of Sale                                                        | powered by        |
| Inventory: List Detail             |                                                    |                                                                                              |                   |
|                                    |                                                    | Page 1 of 1                                                                                  | Run Report        |
|                                    | Inventory List: Detail                             | Printed<br>07/06/2014 5.15 PM                                                                |                   |
|                                    | Category-01<br>Ref. Name<br>pencill-001 General    | Minimum Maximum Units<br>-12<br>0 0 -12<br>-13                                               |                   |

้รูปที่ 4.29 แสดงรายงานการขายสินค้าในแต่ละวันโดยแสดงรากาและจำนวนที่ขายไป

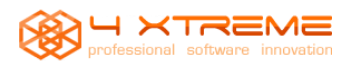

## 4.2.22 inventory diary detail รายงานแสดงรายละเอียดของสินค้าที่อยู่ในคลังสินค้า

| )6-2014 17:12:43             |                                                    | 4x POS - Touch F                        | riendly Point Of Sale                        |                                                      |                                                                          |             | powered by |
|------------------------------|----------------------------------------------------|-----------------------------------------|----------------------------------------------|------------------------------------------------------|--------------------------------------------------------------------------|-------------|------------|
| Inventory: Difference Detail |                                                    |                                         |                                              |                                                      |                                                                          |             |            |
|                              | 0% 🔽 🔿 ≪                                           | 🗙 1 💙 💓 Page 1 d                        | of 1                                         |                                                      |                                                                          | ~           | Run Report |
|                              | Inventory Differen                                 | nce: Detail<br>- Jun 7, 2014            |                                              |                                                      | Printed<br>07/06/2014 5.12 PM                                            |             |            |
|                              | General<br>Category-01<br>Ref. Name<br>pencill-001 |                                         | In<br>0<br>0<br>\$0.00<br>Total In<br>\$0.00 | Out<br>12<br>12<br>\$120.00<br>Total Out<br>\$120.00 | Difference<br>-12<br>-12<br>(\$120.00)<br>Total Difference<br>(\$120.00) |             | 5          |
| 4.3 Function : Sales         | รูปที่ 4.30 แล                                     | สดงรายงานสินค้ำคง                       | คลังและรายงา                                 | นการเข้าออ                                           | มกของสินค้ำ<br>                                                          |             |            |
| เป็น function ที่แล          | <i>เ</i> ดงรายงานเกี่ย                             | าวกับการขายทั้งรา                       | ยวันรายเดือน                                 | เหรือเฉพ                                             | ะช่วงเวลาที่เ                                                            | ลือก        |            |
| 5-2014 17:17:38              |                                                    | 4x POS - Touch Fi                       | riendly Point Of Sale                        |                                                      |                                                                          |             | powered by |
| Sales                        |                                                    |                                         |                                              |                                                      |                                                                          |             |            |
| Reports                      |                                                    |                                         |                                              |                                                      |                                                                          |             |            |
| Transaction Log              |                                                    | Extended Transaction Lo                 | g                                            |                                                      | Sea Cash Closed                                                          |             |            |
| Sales by User                |                                                    | Product Sales                           |                                              |                                                      | Summary                                                                  |             |            |
| Sales Taxes                  |                                                    | Sales Chart                             |                                              |                                                      | Product Sales                                                            |             |            |
| <b>Payments</b>              |                                                    | Cash-Flow                               |                                              |                                                      |                                                                          |             |            |
| Function sales ประกอบใบ      | ได้วย menu rep                                     | รูป <b>กัจเ</b> รา แสดงหน้ว<br>oort คือ | าหลักของ Fund                                | ction sales                                          |                                                                          |             |            |
| • Transaction Log            |                                                    | • Extended                              | d Transactior                                | n Log                                                | • Ca                                                                     | sh closed   |            |
| • sales by User              |                                                    | • Product s                             | sales                                        |                                                      | • Ta                                                                     | x Summary   |            |
| • Sales Taxes                |                                                    | • sales Cha                             | art                                          |                                                      | • Pro                                                                    | oduct sales |            |
| • Payments                   | <b>*</b>                                           | • cash-flow                             | N                                            |                                                      |                                                                          |             |            |

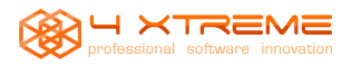

#### 9 9 ದ 0 ด ด ~

| 4.3.1 Transacti          | ion Log รายงานแสห                                | างถองเง่นแนะสนะ                           | กการชาระเงนดาม เน                                                                                                    | แเตละ เบเสรง        |              |
|--------------------------|--------------------------------------------------|-------------------------------------------|----------------------------------------------------------------------------------------------------|---------------------|--------------|
| )6-2014 11:26:42         |                                                  | 4x POS - Touch Friend                     | ly Point Of Sale                                                                                                    |                     |              |
| Transaction Log          |                                                  |                                           |                                                                                                    |                     |              |
|                          |                                                  |                                           |                                                                                                    |                     | Run Report   |
|                          |                                                  |                                           |                                                                                                    |                     | Run Report   |
|                          |                                                  | Page 1 of 1                               |                                                                                                    |                     |              |
|                          | -                                                |                                           |                                                                                                    | Deinterd            |              |
|                          | Transaction Log                                  |                                           | 1                                                                                                    | 0/06/2014 11.24 AM  |              |
|                          | Period:                                          | - Jun 10, 2014                            |                                                                                                    |                     |              |
|                          | Date                                             | Payment                                   |                                                                                                    | Sum                 |              |
|                          | Jun 6, 2014 11:24:20 AM                          | Cash                                      |                                                                                                    | \$10.00             |              |
|                          | Jun 6, 2014 3:29:28 PM                           | Cash                                      |                                                                                                    | \$10.00             |              |
|                          | Jun 6, 2014 3:56:19 PM<br>Jun 6, 2014 5:38:48 PM | Cash<br>Debt                              |                                                                                                    | \$40.00             |              |
|                          |                                                  |                                           | Grand Total                                                                                                    | \$120.00            |              |
|                          | ا                                                |                                           |                                                                                                    |                     |              |
|                          | รูปท4                                            | .32 แสดงรายงานการ                         | ขายและชนุคการชำระ                                                                                                    | เง่น                |              |
| 432 Extended             | Transaction Log                                  | ดยุจะแสดงรายงาา                           | แเละมีข้อมลเพิ่มเติม                                                                                                    | เจากรายงาบ Tro      | nsaction Log |
|                          |                                                  |                                           | South and a statistic field and a statistic field and a statistic |                     | powered by   |
| 06-2014 11:39:20         |                                                  | 4x POS - Touch Friend                     | ly Point Of Sale                                                                                                    |                     |              |
| Extended Transaction Log |                                                  |                                           |                                                                                                    |                     |              |
|                          |                                                  |                                           |                                                                                                    |                     | Run Report   |
|                          |                                                  |                                           |                                                                                                    |                     |              |
|                          |                                                  | Page 1 of 1                               |                                                                                                    |                     |              |
|                          |                                                  |                                           |                                                                                                    |                     | -            |
|                          | Extended Transacti                               | on Log                                    | 1                                                                                                    | 10/06/2014 11.39 AM |              |
|                          | Period:                                          | - Jun 10, 2014                            |                                                                                                    |                     |              |
|                          | Ticket No. Date                                  | Customer                                  | Payment                                                                                                    | Sum                 | ≡            |
|                          | 2 Jun 6, 2014<br>3 Jun 6, 2014                   | 11:24:20<br>2:31:19 PM                    | Cash<br>Cash                                                                                                    | \$10.00<br>\$10.00  |              |
|                          | 4 Jun 6, 2014                                    | 3:29:28 PM                                | Cash                                                                                                    | \$10.00             |              |
|                          | 5 Jun 6, 2014                                    | 3:56:19 PM<br>5:38:48 PM 4 Xtrame Co. Ltd | Cash                                                                                                    | \$40.00             |              |
|                          | 0 30110, 2014                                    | 5.56.46 FM 4 Xiteme.Co.,Liu               | Grand Total                                                                                                    | \$30.00             |              |
|                          |                                                  |                                           | Grand Total                                                                                                    | \$120.00            |              |
| ราเพื่                   | ี<br>4 33 แสดงรายงานการ                          | ขายมละหบิดการทำร                          | ะเงินและรายชื่อลูกด้า <i>เ</i>                                                                                                    | เละสถาบะ การชำ      | ระเงิน       |
| 1 L I                    |                                                  |                                           | 201400010101000                                                                                                    | -                   | 306N H       |
| 4.3.3 c                  | lose cash แสดงรายงาา                             | มสร <mark>ุ</mark> ปยอดขายในแต่ล          | าะวันโดยแยกตามชนิด                                                                                                    | การชำระเงิน         |              |
| )6-2014 13:34:28         |                                                  | 4x POS - Touch Friend                     | ly Point Of Sale                                                                                                    |                     |              |
| Cash Closed              |                                                  |                                           |                                                                                                    |                     |              |
|                          |                                                  |                                           |                                                                                                    |                     |              |
|                          |                                                  |                                           |                                                                                                    |                     | V Run Report |
|                          |                                                  | 1 > >> Page 1 of 1                        |                                                                                                    |                     |              |
|                          |                                                  |                                           |                                                                                                    | I                   |              |
|                          | Cash Closed                                      |                                           |                                                                                                    | Printed             |              |
|                          | Poriodi                                          | hup 10, 2014 12:00:00                     |                                                                                                    | 10/06/2014 1.34 PM  |              |
|                          | Terminal AK-                                     | PC                                        |                                                                                                    |                     | =            |
|                          | Sequence 2                                       |                                           |                                                                                                    |                     |              |
|                          | Period J                                         | un 6, 2014 11:15:11 🖕 Jun 6, 2014         | 4 5:56:45 PM                                                                                                    |                     |              |
|                          | Debi                                             | 1                                         |                                                                                                    | \$50.00<br>\$70.00  |              |
|                          |                                                  |                                           | Sequence Total                                                                                                    | \$120.00            |              |
|                          |                                                  |                                           | Terminal Total                                                                                                    | \$120.00            |              |
|                          |                                                  |                                           | Grand Total                                                                                                    | \$120.00            |              |
|                          |                                                  |                                           |                                                                                                    |                     |              |
|                          | (d                                               |                                           | 1 of <b>o</b>                                                                                                    |                     |              |

รูปที4.34 แสดงรายงานสรุปยอดายในแต่ละวันโดยแยกตามชนิดการชำระเงิน

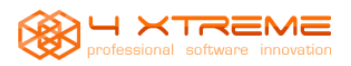

### 4.3.4 sales by User รายงานแสดงการสรุปยอดรวมการขายตาม User

| )6-2014 13:49:45 |                       | 4x POS - Touch Frier         | dly Point Of Sale      |              |                           |             |
|------------------|-----------------------|------------------------------|------------------------|--------------|---------------------------|-------------|
| Sales by User    |                       |                              |                        |              |                           |             |
|                  |                       |                              |                        |              |                           | Run Report  |
|                  |                       |                              |                        |              |                           |             |
|                  |                       | Page 1 of 1                  |                        |              |                           | <b>^</b>    |
|                  | User Sales            |                              |                        |              | Printed                   |             |
|                  |                       |                              |                        | 10/06        | 6/2014 1.49 PM            |             |
|                  | Period                | - Jun 10, 2014<br>Start Date | End Date               |              | Cash Value                | =           |
|                  | Administrator         | Jun 6, 2014 11:24:20         | Jun 6, 2014 5:38:48 PM | 1            | \$120.00                  |             |
|                  |                       |                              |                        | Total:       | \$120.00                  |             |
|                  |                       | 9                            | I                      | 9            |                           |             |
|                  | รูปท4.35 แสดงร        | ายงานสรุปยอดาย ใน            | แตละวน โดยแยร          | าตามชนคร     | ารชาระเงน                 |             |
| 4.3.5 Product sa | le รายงานแสดงย        | อดการขายของแต่เ              | ละสินค้ำและ u          | ser ใดบ้า    | งที่ทำการขาย              | สินค้านี้ไป |
|                  |                       |                              |                        |              |                           |             |
|                  |                       |                              |                        |              |                           |             |
|                  |                       |                              |                        |              |                           | Run Report  |
|                  |                       | 1 Page 1 of 1                |                        |              |                           |             |
|                  |                       |                              |                        |              | Drinted                   | 1           |
|                  | Product Sales         |                              |                        | 07/0         | 6/2014 5.20 PM            | -           |
|                  | Period:               | - Jun 7, 2014 12:00:00       |                        |              |                           |             |
|                  | pencill-001           | Date                         |                        | Units        | Total                     |             |
|                  | AK-PC                 | Jun 6, 2014 5:56:45 PM       | Л                      | 12           | \$120.00                  |             |
|                  |                       | Total                        | by Product             | 12           | \$120.00                  |             |
|                  |                       |                              | -                      |              |                           | -           |
| (                | I                     |                              |                        |              |                           |             |
|                  | รูปที4.36 แสคง        | รายงานยอดขายสินค             | าแต่ละรายการแ          | ละ user ที่เ | ทำการขาย                  |             |
| 436 Taxas 578    | าาแสดงยอดราบ          | เของอารี                     | •                      |              |                           |             |
| 4.5.0 Taxes a lo |                       |                              |                        |              |                           | powered by  |
| 06-2014 17:26:27 |                       | 4x POS - Touch Frier         | ndly Point Of Sale     |              |                           |             |
| Tax Summary      |                       |                              |                        |              |                           |             |
| By Date          | End Date up 7 2014 12 | 00:00 AM                     |                        |              |                           |             |
|                  |                       |                              |                        |              |                           |             |
|                  |                       |                              |                        |              |                           |             |
|                  |                       |                              |                        |              |                           | Run Report  |
|                  | 100% 🔽 😑 < <          | 1 > > Page 1 of 1            |                        |              |                           |             |
|                  |                       |                              |                        |              |                           |             |
|                  | Taxes                 |                              |                        | 07/0         | Printed<br>6/2014 5.26 PM |             |
|                  | Period                | - Jun 7, 2014                |                        |              |                           |             |
|                  | Name<br>Tax Exampt    |                              |                        |              | Total                     |             |
|                  | i ax Exempt           |                              | -                      | Lotal Tax    | \$0.00                    |             |
|                  |                       |                              |                        |              | <i>40.00</i>              |             |
|                  | รปที่ 4.3             | 37 แสดงรายงานยอด             | รวมของภาษีในศ          | าารขายสิน    | ้ค้า                      |             |

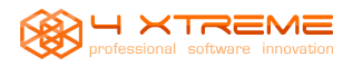

### 4.3.7 Sales Taxes รายงานแสดงขอดรวมของภาษีโดยแจงรายละเอียดตามใบเสร็จรับเงิน และชนิดของภาษี

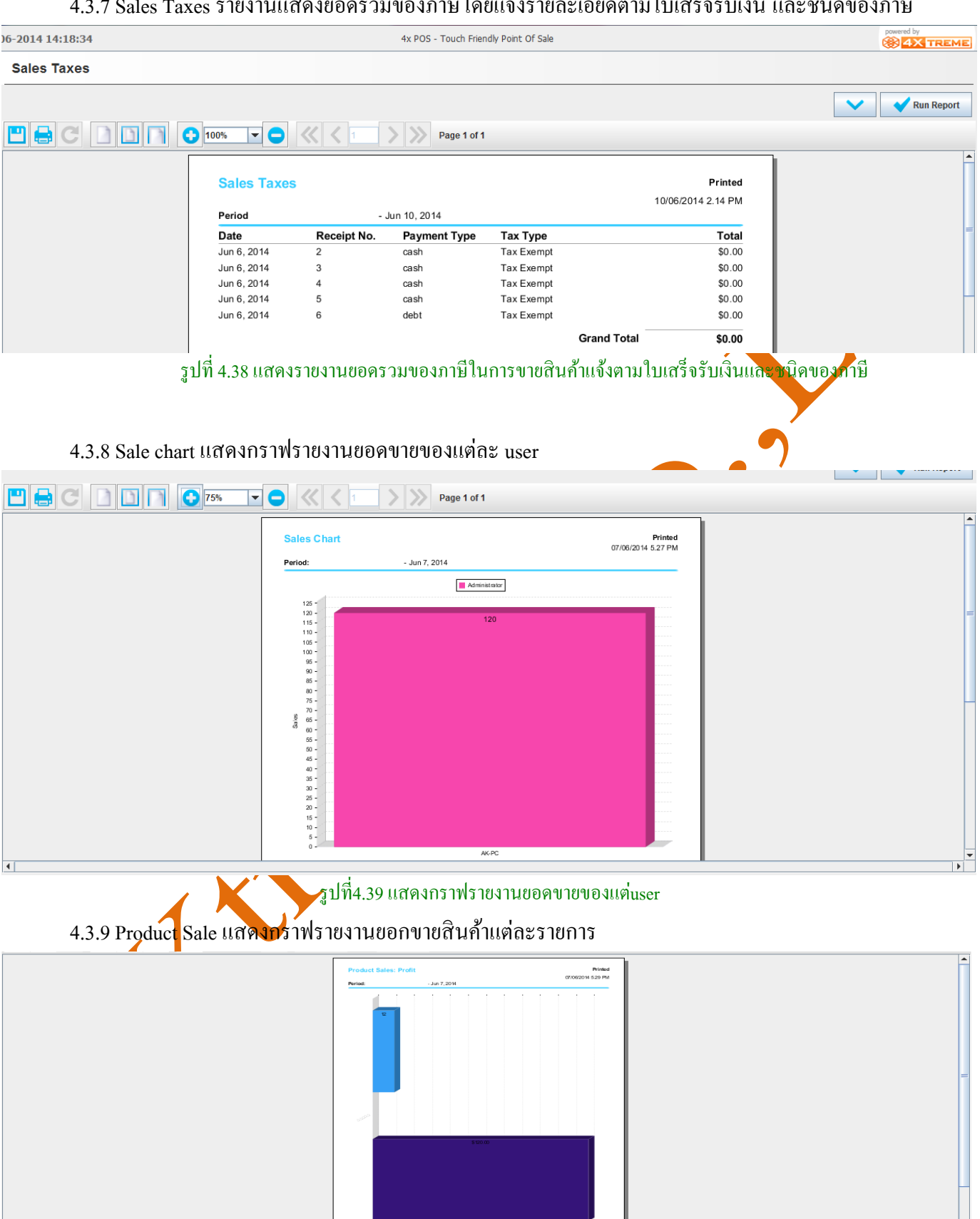

ฐปที่4.40 แสดงกราฟยอดขายสินค้าแต่ละรายการ

Grain Total

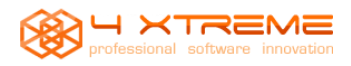

## 4.3.10 Payment Report รายงานแสดงการชำระเงินและชนิดการชำระเงินตามวันที่

|                          | J         | 1                  |                      |                                  |                    | powered by      |
|--------------------------|-----------|--------------------|----------------------|----------------------------------|--------------------|-----------------|
| 06-2014 14:25:02         |           |                    | 4x POS - Touch Frie  | endly Point Of Sale              |                    | <b>AX TREME</b> |
| Payments                 |           |                    |                      |                                  |                    |                 |
|                          |           |                    |                      |                                  |                    | Dun Depart      |
|                          |           |                    |                      |                                  |                    | Run Report      |
|                          | 1009      |                    | Page 1 of            | 1                                |                    |                 |
|                          |           |                    |                      |                                  |                    |                 |
|                          | F         | Payments Report    |                      |                                  | Printed            |                 |
|                          | Р         | Period:            | - Jun 10, 2014       |                                  | 10/00/2014 2.20 PW |                 |
|                          |           | Date               | Pay Type             |                                  | Total              | =               |
|                          | J         | un 6, 2014         | cash                 |                                  | \$10.00            |                 |
|                          | J         | un 6, 2014         | cash                 |                                  | \$10.00            |                 |
|                          | J         | un 6, 2014         | cash                 |                                  | \$40.00            |                 |
|                          | J         | un 6, 2014         | debt                 |                                  | \$50.00            |                 |
|                          |           |                    |                      | Grand Total                      | \$120.00           |                 |
|                          |           |                    | ฐปที่4.41 แสดงราย    | มงาน Payment Report              |                    |                 |
| 4 3 11 Ca                | sh-flow R | eport รายงาบเ      | ์<br>เสดงหมบเวียบเงิ | บกระแสรายวับ                     |                    |                 |
| )6-2014 14:28:04         |           |                    | 4x POS - Touch Frie  | endly Point Of Sale              |                    | powered by      |
| Cash-Flow                |           |                    |                      |                                  |                    |                 |
|                          |           |                    |                      |                                  |                    |                 |
|                          |           |                    |                      |                                  |                    | V Run Report    |
| 💾 🖨 C 🗋 🗋                | 1009      | • <b>- -</b> « <   | 1 > >> Page 1 of     | 1                                |                    |                 |
|                          |           |                    |                      |                                  |                    | <b>^</b>        |
|                          | C         | Cash-Flow Report   |                      |                                  | Printed            |                 |
|                          |           |                    |                      |                                  | 10/06/2014 2.26 PM |                 |
|                          |           | eriod:             | - Jun 10, 2014       |                                  |                    | =               |
|                          |           | Cash               |                      |                                  | \$70.00            |                 |
|                          |           | Debt               |                      |                                  | \$50.00            |                 |
|                          |           |                    |                      | Grand Total                      | \$120.00           |                 |
|                          |           |                    | รงไขี่4 42 แสดง      | Soluni Cash-flow                 |                    |                 |
|                          |           |                    | a Dai 1. 12 8861 1   | FIONTIA Cash now                 |                    |                 |
| 4.4 Function : I         | Maintena  | nce                |                      |                                  |                    |                 |
|                          |           | <u>ج</u> ا         |                      |                                  | 9 <i>c</i>         |                 |
| Function                 | Maintena  | nce เป็น Funct     | ion สำหรับการปร      | รับปรุงเกี่ยวกับ user เ          | ເລະກາรเข้าถึงระบบ  |                 |
| 4.4.1                    | TIanna (  | ป็นอารสร้าง        | ມເລະດຳນາເດສີາ        | ง <del>ร</del> ือาะเข้าอึงโปรแอะ | າທາລາວສາມຕ່ອຍຮາ    | 01              |
| 4.4.1 Illei              |           |                    |                      | ипния о ныл я паряни<br>1        |                    | U               |
| )6-2014 17:30:58         |           |                    | 4x POS - Touch Frie  | endly Point Of Sale              |                    |                 |
| Users                    |           |                    |                      |                                  |                    |                 |
|                          |           | 1/4                |                      | » C > t (                        |                    |                 |
| Administrator<br>Manager | Name      | Administrator      | Pass                 |                                  |                    |                 |
| Employee<br>Guest        |           |                    |                      |                                  |                    |                 |
|                          | Card      |                    | ↗                    |                                  |                    |                 |
|                          | Role      | Administrator role | •                    |                                  |                    |                 |
|                          | Visible   | ~                  |                      |                                  |                    |                 |
|                          | Image     |                    |                      |                                  |                    |                 |
|                          |           |                    |                      |                                  |                    |                 |
|                          |           |                    | 8                    |                                  |                    |                 |
|                          |           |                    | 0                    |                                  |                    |                 |
|                          |           |                    | 100%                 |                                  |                    |                 |
|                          |           |                    |                      |                                  |                    |                 |
|                          |           |                    |                      |                                  |                    |                 |
|                          |           |                    |                      |                                  |                    |                 |

รูปที่4.43 แสดงการสร้าง user และกำหนดสิทธิให้กับ user

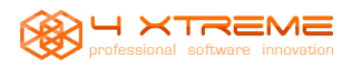

## 4.4.2 menu Roles เป็นการสร้างสิทธิ์การเข้าถึงโปรแกรมให้กับ user

| 06-2014 17:34:43                                    | 4x POS - Touch Friendly Point Of Sale                                                                                                    | powered by |
|-----------------------------------------------------|----------------------------------------------------------------------------------------------------|------------|
| Roles                                               |                                                                                                    |            |
|                                                     | 4/4 < < > >>> C 🔎 1 O 🛅 💾                                                                                                    |            |
| Administrator role<br>Manager role<br>Employee role | Name Guest role                                                                                                    |            |
| Guest role                                          | <pre><?xml version="1.0" encoding="UTF-8"?> <!--     4x POS - Touch friendly Point Of Sale     Copyright (c) 2009-2012 4 Xtreme Co.,Ltd     http://www.4x-treme.com4 Xtremeopos     This file is part of 4x POS.     4x POS is free software: you can redistribute it and/or modify     it under the terms of the GNU General Public License as published by     the Free Software Foundation, either version 3 of the License, or     (at your option) any later version.     4x POS is distributed in the hope that it will be useful,     but WITHOUT ANY WARRANTY; without even the implied warranty of     MERCHANTABILITY or FITNESS FOR A PARTICULAR PURPOSE. See the     GNU General Public License for more details.     You should have received a copy of the GNU General Public License     along with 4x POS. If not, see <http://www.gnu.org/licenses/-->.    &gt;     </pre> |            |

รูปที่4.44 แสดงการแก้ไขสิทธิของ user

4.4.3 menu Resource เป็นการกำหนดรายละเอียด ส่วนประกอบต่างๆของโปรแกรมเช่น รูปภาพที่ใช้ในโปรแกรม ทั้งหมดรวมไปถึงรายละเอียดใบเสร็จซึ่งส่วนนี้เป็นส่วนของ Coding program

)6-2014 17:36:37 4x POS - Touch Friendly Point Of Sale Resources « < v > » C P 1 0 🔳 💾 52 / 57 note.20 Text -Ticket.Close Resource note.10 note.5 payment.cash 4x POS - Touch Friendly Point Of Sale Copyright (c) 2009-2012 4 Xtreme Co., Ltd. Printer.CloseCash Printer.Start Printer.Ticket http://www.4x-treme.com4 Xtremeopos This file is part of 4x POS. Printer, Ticket2 Printer. TicketKitchen Printer. TicketLine 4x POS is free software: you can redistribute it and/or modify Printer, TicketPreview it under the terms of the GNU General Public License as published by the Free Software Foundation, either version 3 of the License, or (at your option) any later version. Printer.TicketTotal Printer. Ticket. Logo Ticket, TicketLine Taxes Included 4x FOS is distributed in the hope that it will be useful, but WITHOUT ANY MARRANTY; without even the implied warranty of MERCHANTABILITY or FITNESS FOR A PARTICULAR PURPOSE. See the GNU General Public License for more details. script.Event.Total script.linediscount script.ReceiptConsolidate script.Refundit script.SendOrder script.SetPerson script.StockCurrentAdd You should have received a copy of the GNU General Public License / along with 4x POS. If not, see Athr//WWW.gnu.org/licenses/>. script.StockCurrentSet script.totaldiscount Ticket.Buttons // Ticket.Close // This script displays the amount of Cash Change (CashTendered - TicketValue) to be given to Customer Ticket.Close Ticket.Discount Ticket.Line import com.openbravo.pos.payment.PaymentInfo; import javax.swing.JOptionPane; Window.Logo Window, Title oolean isCash = false; AK-PC/properties

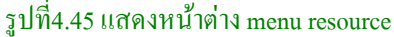

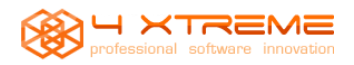

**User manual 4 XTREME POS** 

## 4.4.4 menu Location เป็นการสร้าง Location เพื่อเก็บสินค้าซึ่งสามารถสร้างได้หลาย Location

| )6-2014 17:40:01 |           | 4x POS - Touch Friendly Point Of Sale                                     | powered by |
|------------------|-----------|---------------------------------------------------------------------------|------------|
| Locations        |           |                                                                           |            |
|                  |           |                                                                           |            |
| Warehouse 101    | 1         |                                                                           |            |
|                  | Name      | Warehouse 101                                                             |            |
|                  | Address   | ABC-123 bangkok Thailand                                                  |            |
|                  |           |                                                                           |            |
|                  | รูปที     | 1ี่ 4.46 แสดงหน้าต่างการสร้าง warehouses และ กำหนด address ของ warehouses |            |
| 4.4.5 men        | u Floor t | ป็นระบบจัคการชั้นของถูกก้า(ซึ่งโปรแกรมส่วนนี้สร้างมาสำหรับพ่วงโปรแกรมจัด  | การ        |

### ร้านอาหารด้วย)

| J6-2014 17:41:05         4x POS - Touch Friendly Point Of Sale | powered by |
|----------------------------------------------------------------|------------|
|                                                                |            |
| Floors                                                         |            |
|                                                                |            |
| Restaurant floor                                               |            |
| Name Restaurant floor                                          |            |
|                                                                |            |
|                                                                |            |
|                                                                |            |
|                                                                | 8          |
|                                                                | 0          |
|                                                                | 100%       |
|                                                                |            |
|                                                                |            |
|                                                                |            |
|                                                                |            |
|                                                                |            |
|                                                                |            |
|                                                                |            |
|                                                                |            |
|                                                                |            |

#### รูปที่4.47 แสดงหน้าต่างmenu floor

## 4.4.6 menu Table เป็นการเลือกโต๊ะในร้านอาหาร (ซึ่งเป็นโปรแกรมพ่วงกับโปรแกรมร้านอาหาร)

| Table 3         Table 4         Table 5         Table 6         Table 6         Table 7         Table 8         Table 1         Table 1         Table 6         Table 1         Table 12         Outoms in your Table plan graphic set in the Floor option         The values specify the Centre of the button         Start Postion 0, 0 is Top Left         Down         Down         Down         Down         Down         Down         Down         Down         Down         Down         Down         Down         Down         Down                                                                                                    | 06-2014 17:42:15                                                                                                    | 4x POS - Touch Friendly Point Of Sale                                                                                                    | powered by |
|----------------------------------------------------------------------------------------------------|----------------------------------------------------------------------------------------------------|----------------------------------------------------------------------------------------------------|------------|
| 1 / 12       Image: Construction of the sector of the sector | Tables                                                                                                    |                                                                                                    |            |
| Table 1       Name       Table 1         Table 3       Floor       Restaurant floor         Table 4       Floor       Restaurant floor         Table 5       Postion       Across       80         Table 7       Postion buttons in your Table plan graphic set in the Floor option         Table 10       The values specify the Centre of the button         Table 12       Start Position 0, 0 is Top Left         Down       Down         Output       Down                                                                                                    |                                                                                                    |                                                                                                    |            |
|                                                                                                    | Table 1<br>Table 2<br>Table 3<br>Table 4<br>Table 5<br>Table 6<br>Table 7<br>Table 7<br>Table 9<br>Table 10<br>Table 10<br>Table 11<br>Table 12 | Name Table 1   Floor Restaurant floor   Position Across   80 Down   70   Position buttons in your Table plan graphic set in the Floor option The values specify the Centre of the button Start Position 0, 0 is Top Left   Across |            |

รูปที่4.48 แสดงหน้าต่าง menu table

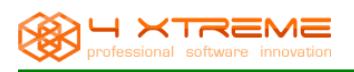

#### ส่วนของ report

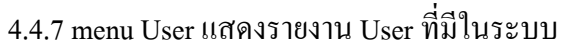

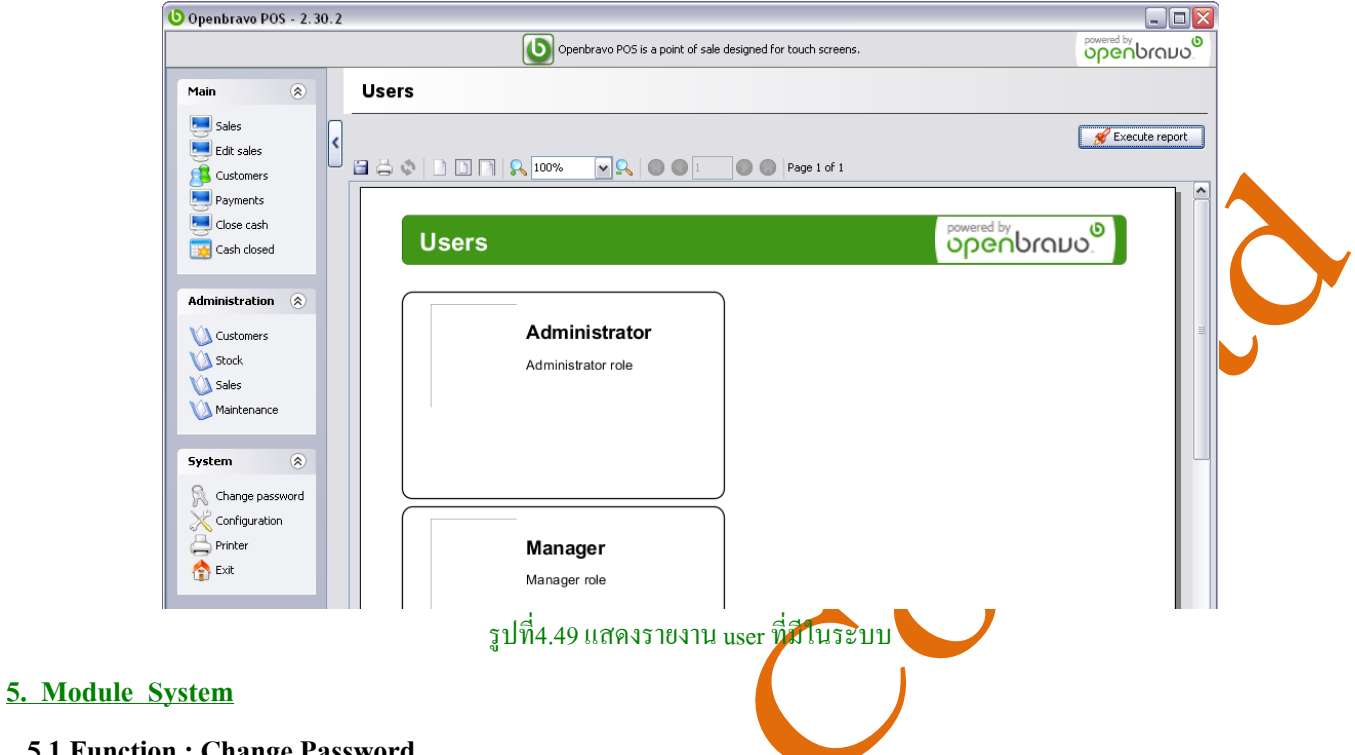

#### 5.1 Function : Change Password

เมนู Change password เป็น menu สำหรับเปลี่ยนร*หัสผ่*านโคยแต่ละ User จะสามารถเปลี่ยนได้เฉพาะของตัวเอง เท่านั้น

| ( | Password 🛛 🔀                                    |
|---|-------------------------------------------------|
|   | Old password                                    |
|   | CE         -           7:         8:         9: |
|   | 4ª 5² 68                                        |
|   | <b>1 2</b> <sup>2</sup> <b>3</b> <sup>2</sup>   |
|   | e e                                             |
|   |                                                 |
|   |                                                 |

รูปทิ5.1 แสดงการเปลี่ยนรหัสผ่านใหม่

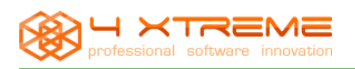

#### 5.2 Function : Configuration

เมนู Configuration เป็นเมนูที่เอาไว้ปรับแต่งระบบ เช่น ปรับแต่งหน้า theme หรือการติดต่อกับฐานข้อมูลระบบ

|                                                                                                    |                                                                                                  | Construer DOC is a said of calculation of features the                                                                                                    | powered by                  |
|----------------------------------------------------------------------------------------------------|--------------------------------------------------------------------------------------------------|----------------------------------------------------------------------------------------------------|-----------------------------|
|                                                                                                    |                                                                                                  | Upenbravo POS is a point or sale designed for touch screens.                                                                                                    | οροησιουο                   |
| Main 🛞                                                                                                    | Configuration                                                                                    |                                                                                                    |                             |
| Sales                                                                                                    |                                                                                                  |                                                                                                    | •                           |
| Edit sales                                                                                                    | Database                                                                                         |                                                                                                    |                             |
| Customers                                                                                                    | Driver library                                                                                   | D:\tangmo\Program\mysql-connector-java-5.1.20-bin.jar                                                                                                    |                             |
| Close cash                                                                                                    | Driver class                                                                                     | com.mysql.jdbc.Driver                                                                                                    |                             |
| Cose Cash                                                                                                    | URL                                                                                              | ode=true&characterEncoding=UTF-8&characterSetResults=UTF-8                                                                                                    |                             |
|                                                                                                    | User                                                                                             | root                                                                                                    |                             |
| Administration 🛞                                                                                                    | Password                                                                                         |                                                                                                    | Ξ.                          |
| V Customers                                                                                                    |                                                                                                  |                                                                                                    |                             |
| Stock                                                                                                    | Cash register                                                                                    |                                                                                                    |                             |
| 🚺 Sales                                                                                                    | Name                                                                                             | 2020                                                                                                    |                             |
| Maintenance                                                                                                    | Skin                                                                                             | Windows                                                                                                    |                             |
|                                                                                                    | Screen                                                                                           | windows                                                                                                    |                             |
| System 🛞                                                                                                    | Tickets                                                                                          | ctandard ¥                                                                                                    |                             |
| Change password                                                                                                    | Customer display                                                                                 |                                                                                                    |                             |
| Configuration                                                                                                    | Castonici dispidy                                                                                |                                                                                                    |                             |
| A Printer                                                                                                    | Printer                                                                                          | screen                                                                                                    |                             |
| 合 Exit                                                                                                    | Printer 2                                                                                        | Not defined                                                                                                    |                             |
|                                                                                                    | Printer 3                                                                                        | Not defined                                                                                                    |                             |
|                                                                                                    | Scale                                                                                            | Not defined                                                                                                    |                             |
|                                                                                                    | Scanner                                                                                          | Not defined                                                                                                    |                             |
|                                                                                                    | Reports printer                                                                                  | (Default)                                                                                                    |                             |
|                                                                                                    |                                                                                                  |                                                                                                    |                             |
|                                                                                                    | <                                                                                                | Ш                                                                                                    |                             |
|                                                                                                    |                                                                                                  |                                                                                                    | Save Factory values Restore |
|                                                                                                    |                                                                                                  |                                                                                                    |                             |
| anan - General<br>idbc:mvsgl://localhost:                                                                                                    | :3306/tangmos?useUnicode=true&                                                                   | characterEncoding=UTF-8%characterSetResults=UTF-8                                                                                                    | Administrator               |
| anan - General<br>jdbc:mysql://localhost:                                                                                                    | :3306/tangmos?useUnicode=true&                                                                   | characterEncoding=UTF-88characterSetResults=UTF-8                                                                                                    | Administrator               |
| anan - General<br>jdbc:mysql://localhost:                                                                                                    | :3306/tangmos?useUnicode=true&                                                                   | characterEncoding=UTF-88characterSetResults=UTF-8<br>รูปที่5.2 แสดงหน้าต่าง Configuration                                                                                                    | Administrator               |
| anan - General<br>jdbe:mysql://localhost:                                                                                                    | :3306/tangmos?useUnicode=true&                                                                   | characterEncoding=UTF-88characterSetResults=UTF-8<br>รูปที่5.2 แสดงหน้าต่าง Configuration                                                                                                    | Administrato                |
| anan - General<br>jdbc:mysql://localhost:                                                                                                    | :3306/tangmos?useUnicode=true&                                                                   | characterEncoding=UTF-88characterSetResults=UTF-8<br>รูปที่5.2 แสดงหน้าต่าง Configuration                                                                                                    | Administrator               |
| anan - General<br>Jobc:mysql://localhost:                                                                                                    | :3306/tangmos?useUnicode=true&                                                                   | characterEncoding=UTF-88characterSetResults=UTF-8                                                                                                    | Administrator               |
| en - General<br>subc:mysql://localhost:<br>on : Printer<br>Printer เป็น เม                                                                                                    | :3306/tangmos?useUnicode=true&<br>มนูสำหรับดูใบเว                                                | characterEncoding=UTF-88characterSetResults=UTF-8<br>รูปที่5.2 แสดงหน้าต่าง Configuration<br>สรีจที่ทำการชายในแต่ละวัน                                                                                                    | Administrator               |
| enan - General<br>pdb://wysd://localhost:<br>on : Printer<br>Printer เป็น เมื<br>Openbravo POS - 2.3                                                                                                    | :3306/tangmos?useUnicode=true&<br>มนูสำหรับคูใบเว<br>30.2                                        | characterEncoding=UTF-88characterSetResults=UTF-8<br>รูปที่5.2 แสดงหน้าต่าง Configuration<br>สรีจพื่ทำการขายในแต่ละวัน                                                                                                    | Administrato                |
| en - General<br>sobc:mysql://localhost:<br>on : Printer<br>Printer เป็น เมื<br>Openbravo POS - 2.3                                                                                                    | :3306/tangmos?useUnicode=true&<br>มนูสำหรับดูใบเว<br>30.2                                        | characterEncoding=UTF-88characterSetResults=UTF-8<br>รูปที่5.2 แสดงหน้าต่าง Configuration<br>สร้ังพี่ทำการชายในแต่ละวัน<br>Openbravo POS is a point of sale designed for touch screens.                                                                        | Administrator               |
| enan - General<br>subc:mysql://acalhost:<br>on:Printer<br>Printer เป็น เมื<br>Openbravo POS - 2.3<br>Main (*)                                                                                                    | :3306/tangmos?useUnicode=true&<br>มนูสำหรับดูใบเว<br>30.2<br>Printer                             | characterEncoding=UTF-88characterSetResults=UTF-8<br>รูปที่5.2 แสดงหน้าต่าง Configuration<br>สรีจที่ทำการชายในแต่ละวัน<br>Openbravo POS is a point of sale designed for touch screens.                                                                         | Administrato                |
| en - General<br>subc:mysql://localhost:<br>on : Printer<br>Printer เป็น เมื<br>Openbravo POS - 2.3<br>Main (การ์)<br>Sales                                                                                                    | :3306/tangmos?useUnicode=true&<br>มนูสำหรับดูใบเว<br>30.2<br>Printer                             | characterEncoding=UTF-88characterSetResults=UTF-8<br>รูปที่5.2 แสดงหน้าต่าง Configuration<br>สร้างที่ทำการบายในแต่ละวัน                                                                                                    | Administrato                |
| en - General<br>subcrmysql://localhost:<br>on : Printer<br>Printer เป็น เมื<br>Openbravo POS - 2.3<br>Main (*)<br>Sales<br>Edit sales                                                                                                    | :3306/tangmos?useUnicode=true&<br>มนูสำหรับดูใบเร<br>80.2<br>Printer                             | characterEncoding=UTF-88characterSetResults=UTF-8<br>รูปที่5.2 แสดงหน้าต่าง Configuration<br>สร้างที่ทำการบายในแต่ละ วัน<br>() Openbravo POS is a point of sale designed for touch screens.                                                                    | Administrato                |
| en - General<br>subcrmysql://localhost:<br>on : Printer<br>Printer เป็น เมื<br>Openbravo POS - 2.3<br>Main ()<br>Sales<br>Edit sales<br>Edit sales<br>Edit sales<br>Customers                                                                                                    | :3306/tangmos?useUnicode=true&<br>มนูสำหรับดูใบเร<br>ю. 2<br>Printer                             | characterEncoding=UTF-88characterSetResults=UTF-8<br>รูปที่5.2 เบสดงหน้าต่าง Configuration<br>สร้างที่ทำการบายในแต่ละ วัน<br>() Openbravo POS is a point of sale designed for touch screens.                                                                   | Administrato                |
| enan - General<br>Jobc:mysql://localhost:<br>Data: Printer<br>Printer เป็น เมื<br>Openbravo POS - 2.3<br>Openbravo POS - 2.3<br>Comments<br>Edit sales<br>Edit sales<br>Edit sales<br>Edit sales<br>Edit sales<br>Payments                                                                                                    | :3306/tangmos?useUnicode=true&<br>มนูสำหรับดูใบเร<br>เอ.2<br>Printer                             | tharacterEncoding=UTF-88characterSetResults=UTF-8<br>รูปที่5.2 เมสดงหน้าต่าง Configuration<br>สรีจพื่นนำการบายในแต่ละ วัน<br>(openbravo POS is a point of sale designed for touch screens.                                                                     | Administrato                |
| enan - General<br>subcrmysql://localhost:<br>Drinter เป็น เม<br>Dopenbravo POS - 2.3<br>Main ()<br>Edit sales<br>Edit sales<br>Edit sales<br>Customers<br>Payments<br>Close cash                                                                                                    | :3306/tangmos?useUnicode=true&<br>มนูสำหรับดูใบเล<br>เอ. 2<br>Printer<br>Screen printer          | tharacterEncoding=UTF-88characterSetResults=UTF-8<br>รูปที่5.2 เมสดงหน้าต่าง Configuration<br>สรี่จพื่นนำการบายในแต่ละ วัน<br>(openbravo POS is a point of sale designed for touch screens.                                                                    | Administrato                |
| enan - General<br>jdb:rmysql://localhosts<br>idb:rmysql://localhosts<br>idb:rmysql://localhost<br>idb:rmysql://localhost<br>idb:rmysql:// | :3306/tangmos?useUnicode=true&<br>มนูสำหรับดูใบเร<br>เอ. 2<br>Printer                            | tharacterEncoding=UTF-88characterSetResults=UTF-8<br>รูปที่5.2 แสดงหน้าต่าง Configuration<br>สร้างที่ทำการบายในแต่ละ วัน<br>() openbravo POS is a point of sale designed for touch screens.                                                                    | Administrato                |
| enan - General<br>ydb:rmysql://localhost:<br>Dr : Printer<br>Printer เป็น เมื<br>Openbravo POS - 2.3<br>Dopenbravo POS - 2.3<br>Edit sales<br>Edit sales<br>Edit sales<br>Customers<br>Payments<br>Close cash<br>Cash closed                                                                                                    | i3306/tangmos?useUnicode=true&<br>มนูสำหรับคูใบเส<br>80.2<br>Printer<br>Screen printer           | tharacterEncoding=UTF-88characterSetResults=UTF-8<br>รูปที่5.2 แสดงหน้าต่าง Configuration<br>สร้างที่ทำการบายในแต่ละ วัน<br>(openbravo POS is a point of sale designed for touch screens.                                                                      | Administrato                |
| enan - General<br>ydb:rmysql://localhost:<br>Dr : Printer<br>Printer ເປັນ 13<br>Openbravo POS - 2.3<br>Openbravo POS - 2.3<br>Coscores<br>Edit sales<br>Edit sales<br>Edit sales<br>Customers<br>Payments<br>Cosc cash<br>Cash closed<br>Administration 🛞                                                                                                    | i3306/tangmos?useUnicode=true&<br>มนูสำหรับคูใบเส<br>80.2<br>♥rinter                             | tharacterEncoding=UTF-88characterSetResults=UTF-8<br>รูปที่5.2 แสดงหน้าต่าง Configuration<br>สร้างที่ทำการบายในแต่ละ วัน<br>(openbravo POS is a point of sale designed for touch screens.                                                                      | Administrato                |
| anan - General<br>ydb:rmysql://localhost:<br>Dr : Printer<br>Printer log 12 13<br>Openbravo POS - 2.3<br>Openbravo POS - 2.3<br>Cose cash<br>Edit sales<br>Edit sales<br>Customers<br>Payments<br>Cose cash<br>Cash close cash<br>Cash close cash                                                                                                    | :3306/tangmos?useUnicode=true&<br>มนูสำหรับคูใบเล<br>80.2<br>Printer<br>↓                        | theracterEncoding=UTF-88characterSetResults=UTF-8<br>รูปที่5.2 แสดงหน้าต่าง Configuration<br>สร้างที่ทำการบายในแต่ละ วัน<br>(openbravo POS is a point of sale designed for touch screens.<br>(openbravo POS is a point of sale designed for touch screens.     | Administrato                |
| anan - General<br>ybc:mysql://localhost:<br>Dr : Printer<br>Printer الأليا الم<br>Openbravo POS - 2.3<br>(موال المحالية)<br>Openbravo POS - 2.3<br>Customers<br>Payments<br>Close cash<br>Customers<br>Cash closed<br>Administration (ج)<br>Customers<br>Stock                                                                                                    | :3306/tangmos?useUnicode=true&<br>มนูสำหรับคูใบเล<br>80.2<br>Printer<br>↓                        | theracterEncoding=UTF-88characterSetResults=UTF-8<br>รูปที่5.2 แสดงหน้าต่าง Configuration<br>สร้างที่ทำการขายในแต่ละ วัน<br>(openbravo POS is a point of sale designed for touch screens.<br>(openbravo POS is a point of sale designed for touch screens.     | Administrato                |
| anan - General<br>ybb:rmysql://localhost:<br>Dr : Printer<br>Printer الأليا الم<br>Openbravo POS - 2.3<br>Openbravo POS - 2.3<br>Cose cash<br>Edit sales<br>Edit sales<br>Customers<br>Payments<br>Close cash<br>Cash closed<br>Administration (R)<br>Stock<br>Stock<br>Stock<br>Stock                                                                                                    | :3306/tangmos?useUnicode=true&<br>มนูสำหรับคูใบเล<br>80.2<br>Printer<br>↓<br>\$ Streen printer } | theracterEncoding=UTF-88characterSetResults=UTF-8<br>รูปที่5.2 แสดงหน้าต่าง Configuration<br>สร้างที่ทำการขายในแต่ละ วัน<br>(openbravo POS is a point of sale designed for touch screens.<br>(openbravo POS is a point of sale designed for touch screens.     | Administrato                |
| anan - General<br>ybb:rmysql://localhost:<br>Dr : Printer<br>Printer الأليا الم<br>Openbravo POS - 2.3<br>Main (<br>Sales<br>Edit sales<br>Edit sales<br>Customers<br>Payments<br>Colose cash<br>Cash closed<br>Administration (<br>Sales<br>Stock<br>Sales<br>Main                                                                                                    | :3306/tangmos?useUnicode=true&<br>มนูสำหรับคูใบเก<br>30.2<br>Printer ∫ Screen printer]           | theracterEncoding=UTF-88characterSetResults=UTF-8<br>รูปที่5.2 แสดงหน้าต่าง Configuration<br>สร้างที่ทำการขายในแต่ละ วัน<br>() Openbravo POS is a point of sale designed for touch screens.<br>() Openbravo POS is a point of sale designed for touch screens. | Administrato                |

#### รูปที่5.3 แสดงหน้าต่าง menu printer

#### **5.4 Function : Exit**

เมนู Exit เป็นเมนูที่สำหรับออกจากระบบเมื่อกดแล้วจะออกจากระบบไปยังหน้า Login ของโปรแกรม

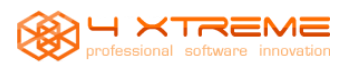

# ติดต่อสอบถามเพิ่มเติม - รับสร้าง ออกแบบ แฟนเพจงายของ บนเฟสบุ๊ค - โฆษณาโปรโมททางเฟสบุ๊ค www.facebook.com/4xfanpage แฟนเพจคือ : http://fanpageguru.kadfree.com/ Email 4xsale@gmail.com Line ID : 4xsale หรือโทร 094-748-0389(คุณแอน)(8:30-17:00 จ-ศ) \_\_\_\_\_ - รับสร้างและออกแบบ และดูแลเว็บไซต์ - รับตกแต่งเว็บ Lnwshop - โฆษณาเว็บไซต์ทาง google Ads. - เขียนโปรแกรมเฉพาะทาง - เขียน Application บน iOS และ Anddroid สอบถามข้อมูล Website (Mon-Fri : 8:30-17:30) มือถือ : 094-748-039<mark>8(คุ</mark>ณอั่น) Email: 4xsale@gmail.com Website : www.kadfree.com/website - รับเขียน และพัฒนาโปรแกรมให้เหมาะสมการการทำงานขององค์กร 4XTREME.Co.ltd గ 6 ม.3 ต.ดอนแก้ว อ.แม่ริม จ.เชียงใหม่ 50180 Office tel: 053-122-764 ทางทีม 4XTREME.Co.,Ltd หวังเป็นอย่างยิ่งว่าจะได้รับความสนใจจากท่าน ขอบคุณค่ะ ขอแสดงความนับถือ 4XTREME.Co.,Ltd